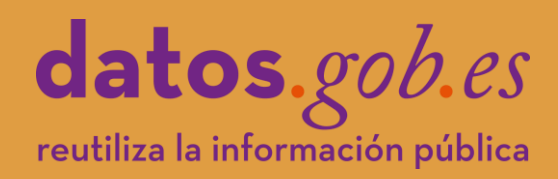

# datos.gob.es Guía de navegación

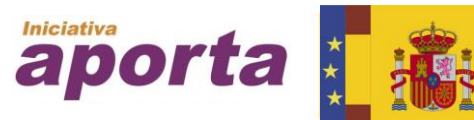

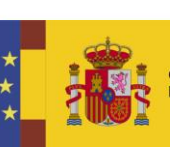

VICEPRESIDENCIA TERCERA DEL GOBIERNO IINISTERIO DE ASUNTOS ECONÓMICOS TRANSFORMACIÓN DIGITA

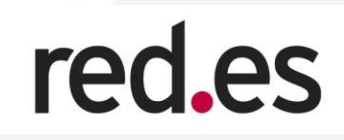

Versión: 15 de junio 2020

#### Tabla de contenido

| 1. | INTRODUCCIÓN                         | 5    |
|----|--------------------------------------|------|
| 2. | INICIO                               | 5    |
| 3. | INICIATIVA APORTA                    | . 12 |
| 3  | . 1 Acerca de la iniciativa Aporta   | . 12 |
|    | Sensibilización:                     | .13  |
|    | Análisis y estadísticas:             | . 13 |
|    | Regularización:                      | . 13 |
|    | Cooperación nacional:                | .13  |
|    | Cooperación internacional:           | .13  |
|    | Catálogo nacional de datos abiertos: | . 13 |
|    | Innovación:                          | . 13 |
| 3  | 2 Encuentros Aporta                  | . 14 |
| 3  | . 3 Premios Aporta                   | . 14 |
| 4. | CATÁLOGO DE DATOS                    | . 15 |
| 4  | .1 Conjunto de Datos                 | . 15 |
| 4  | .2 Api                               | . 16 |
| 4  | .3 Punto Sparql                      | . 17 |
| 5. | IMPACTO                              | . 18 |
| 5  | .1 Emprezas reutilizadoras           | . 18 |
| 5  | .2 Aplicaciones                      | . 19 |
| 5  | .3 Mapa de iniciativas               | . 20 |
| 5  | .4 Cuadro de mando                   | . 21 |
| 6. | SECTORES                             | . 24 |
| 6  | .1 Sector Agricultura                | . 24 |
| 6  | .1 Sector Cultura                    | . 24 |
| 7. | ACTUALIDAD                           | . 25 |
| 7  | .1 Noticias                          | . 25 |
| 7  | .2 Eventos                           | . 26 |
| 7  | .3 Entrevistas                       | . 27 |
| 7  | .4 Boletines                         | . 28 |
| 8. | INNOVACIÓN                           | . 29 |

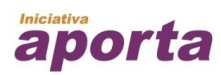

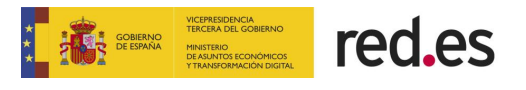

| 8.1 Blog                    |    |
|-----------------------------|----|
| 8.2 Desafío Aporta          |    |
| 9. INTERACTÚA               |    |
| 9.1 Informa Sobre           |    |
| 9.2 Asesoramiento y soporte |    |
| 9.3 Disponibilidad de datos | 33 |
| 7.1 Documentación           |    |
| 10. REDES SOCIALES          | 35 |
| 10.1 Twitter                |    |
| 10.2 Linkedin               |    |
| 10.3 Slideshare             |    |
| 10.4 Flickr                 |    |
| 10.5 YouTube                |    |
| 10.6 RSS                    |    |

# ÍNDICE DE ILUSTRACIONES

| Ilustración 1: Página de inicio completa5                                      |
|--------------------------------------------------------------------------------|
| Ilustración 2: Cabecera de la página6                                          |
| Ilustración 3: Cabecera de la página traducciones6                             |
| Ilustración 4: Botón de acceso a la versión accesible6                         |
| Ilustración 5: Cabecera de la página redes sociales6                           |
| Ilustración 6: Cabecera de la página submenús7                                 |
| Ilustración 7: Pie de la página8                                               |
| Ilustración 8: Detalle de la página de inicio sección Impacto9                 |
| Ilustración 9: Detalle de la página de inicio sección Actualidad9              |
| Ilustración 10: Detalle de la página de inicio sección Catálogo de Datos 10    |
| Ilustración 11: Detalle de la página de inicio sección Empresas Reutilizadoras |
|                                                                                |
| Ilustración 12: Detalle de la página de inicio sección Aplicaciones 10         |
| Ilustración 13: Detalle de la página de inicio sección Interactúa              |
| Ilustración 14: Detalle de la página de inicio sección Aporta                  |
| Ilustración 15: Detalle de la página "Acerca de la iniciativa Aporta" 12       |
| Ilustración 16: Detalle de la página "Acerca de la iniciativa Aporta" 12       |

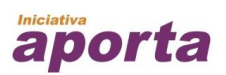

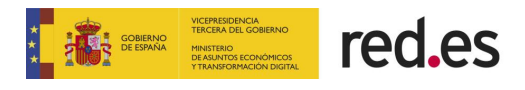

| Ilustración 17: Detalle de la página "Encuentros Aporta"              |
|-----------------------------------------------------------------------|
| Ilustración 18: Detalle de la página "Premios Aporta" 15              |
| Ilustración 19: Detalle de la página "Conjuntos de datos"             |
| Ilustración 20: Detalle de la página del API 17                       |
| Ilustración 21: Detalle de la página del punto Sparql18               |
| Ilustración 22: Listado de Empresas Reutilizadoras19                  |
| Ilustración 23: Listado de Aplicaciones                               |
| Ilustración 24: Detalle de la página del mapa de iniciativas          |
| Ilustración 25: Detalle de la página del cuadro de mando              |
| Ilustración 26: Página entera del cuadro de mando                     |
| Ilustración 27: Detalle de la página Agricultura24                    |
| Ilustración 28: Detalle de la página Agricultura25                    |
| Ilustración 29: Detalle de la página Noticia                          |
| Ilustración 30: Detalle de la página Eventos27                        |
| Ilustración 31: Detalle de la página Entrevistas                      |
| Ilustración 32: Detalle de la página Boletines29                      |
| Ilustración 33: Detalle de la página Blog                             |
| Ilustración 34: Detalle de la página Desafío Aporta                   |
| Ilustración 35: Detalle de la página Informa Sobre                    |
| Ilustración 36: Detalle de la página de Asesoramiento y soporte       |
| Ilustración 37: Detalle del listado de Disponibilidad de datos        |
| Ilustración 38: Detalle del listado de la sección Documentación       |
| Ilustración 39: Ubicación de la sección de acceso directo a las rr.ss |
| Ilustración 40: Ícono de acceso a la página de Twitter                |
| Ilustración 41: Ícono de acceso a la página de Linkedin               |
| Ilustración 42: Ícono de acceso al perfil de Linkedin                 |
| Ilustración 43: Ícono de acceso al perfil de flickr                   |
| Ilustración 44: Ícono de acceso al canal de YouTube                   |
| Ilustración 45: Ícono de acceso a la suscripción a RSS                |

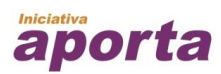

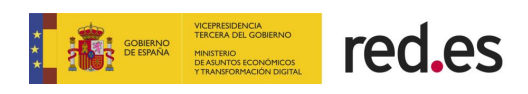

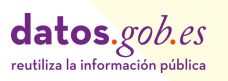

# 1. INTRODUCCIÓN

La presente guía de navegación pertenece a la plataforma datos.gob.es que alberga el Catálogo nacional de información pública reutilizable del sector público español y es la cara visible en internet de la Iniciativa Aporta.

La URL para acceder a la plataforma datos.gob.es es:

#### https://datos.gob.es/

A continuación, se hará un repaso por las diferentes secciones y apartados que tiene la plataforma.

### 2. INICIO

Desde la página de INICIO a se puede tener una visión a simple vista de gran parte de los contenidos que ofrece la plataforma.

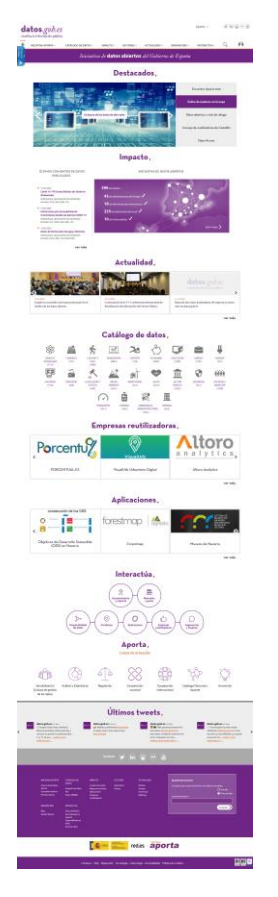

Ilustración 1: Página de inicio completa

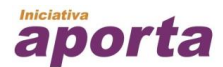

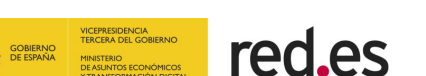

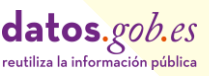

6

Tanto la cabecera como el pie estarán siempre visibles durante la navegación por el portal web.

| da<br>reutil | iza la información pública |                    |                     |             |              |             | Español 🗸   |   |   |
|--------------|----------------------------|--------------------|---------------------|-------------|--------------|-------------|-------------|---|---|
| 渝            | INICIATIVA APORTA∨         | CATÁLOGO DE DATOS∨ | IMPACTO~            | SECTORES ∨  | ACTUALIDAD∨  | INNOVACIÓN~ | INTERACTÚA∨ | Q | 0 |
|              |                            | Inicia             | <i>ativa de</i> dat | os abiertos | del Gobierno | de España   |             |   |   |

Ilustración 2: Cabecera de la página

Desde la cabecera se puede seleccionar el idioma en el que desea visualizar la página. El contenido del portal está traducido a diferentes niveles de profundidad. Se incluyen traducciones de los menús de navegación, textos estáticos. Por defecto, todos los contenidos de la página aparecerán en castellano, pero se admite la traducción a las lenguas cooficiales e inglés. Se han traducido aquellos contenidos cuyo origen y frecuencia de actualización posibilite su traducción.

| da<br>reutil | i <b>tos.</b> gob.es |                     |                     |             |                |             | Español V<br>Español<br>English<br>Català | (<br>Idioma | y in the contraction of the contraction of the cont |
|--------------|----------------------|---------------------|---------------------|-------------|----------------|-------------|-------------------------------------------|-------------|----------------------------------------------------------------------------------------------------|
| 渝            | INICIATIVA APORTA~   | CATÁLOGO DE DATOS V | IMPACTO~            | SECTORES ∨  | ACTUALIDAD V   | INNOVACIÓN∨ | Galego<br>IN <sup>-</sup> Euskera         | Q           | Θ                                                                                                    |
|              |                      | Inicia              | <i>ativa de</i> dat | os abiertos | del Gobierno i | de España   |                                           |             |                                                                                                    |

Ilustración 3: Cabecera de la página traducciones

Siempre visible en el lateral izquierdo se encuentra el botón que permite cargar la versión accesible de la web.

| di       | atos.gob.es        |                    |                     |            |             |             | Español 🗸   | (y) (in |   |
|----------|--------------------|--------------------|---------------------|------------|-------------|-------------|-------------|---------|---|
|          | INICIATIVA APORTA~ | CATÁLOGO DE DATOS∨ | IMPACTO~            | SECTORES∨  | ACTUALIDAD  | INNOVACIÓN∨ | INTERACTÚA~ | Q       | θ |
| ACCESIBL |                    | Iniciativ          | va de <b>dato</b> s | s abiertos | del Gobiern | o de España |             |         |   |

Ilustración 4: Botón de acceso a la versión accesible

En la esquina superior derecha se encuentran los accesos a los perfiles de las redes sociales en los que datos.gob.es tiene presencia.

| da<br>reutili | tos.gob.es         |                    |                    |             |                |              | Español 🗸   |    | in 🗑 🕶 👼 |
|---------------|--------------------|--------------------|--------------------|-------------|----------------|--------------|-------------|----|----------|
| 渝             | INICIATIVA APORTA~ | CATÁLOGO DE DATOS∨ | IMPACTO~           | SECTORES    | ACTUALIDAD~    | INNOVACIÓN V | INTERACTÚA∨ | Q, | 0        |
|               |                    | Inicia             | <i>tiva de</i> dat | os abiertos | del Gobierno d | de España    |             |    |          |

Ilustración 5: Cabecera de la página redes sociales

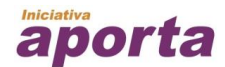

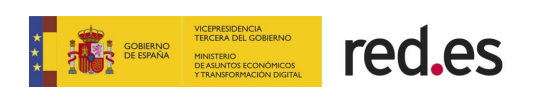

Además, siempre visible junto a la cabecera, se encuentra un menú. Este menú está compuesto de dos niveles: secciones y apartados comprendidos en cada sección. Pulsando en cada sección podemos visualizar los apartados que la componen y seleccionando un apartado se dirige al contenido de dicho apartado.

| datos.gob.es |                      |                     |             |                         |              | Español 🗸   | 9 |   |
|--------------|----------------------|---------------------|-------------|-------------------------|--------------|-------------|---|---|
|              | CATÁLOGO DE DATOS∨   | IMPACTO∨            | SECTORES ∨  | ACTUALIDAD V            | INNOVACIÓN V | INTERACTÚA∨ | Q | Α |
|              | ACERCA DE LA INICIAT | IVA APORTA          | l           | ENCUENTROS APORTA       | PREM         | OS APORTA   |   |   |
|              | Inice                | <i>ativa de</i> dat | os abiertos | <b>s</b> del Gobierno d | de España    |             |   |   |

Ilustración 6: Cabecera de la página submenús

El pie de la página comienza con los accesos a los perfiles de las redes sociales, a continuación, ofrece el mapa web junto con la posibilidad de suscribirse al boletín de noticias. Se cierra el pie con las opciones:

- Contacto: para enviar una consulta o sugerencia a los administradores de la plataforma.
- FAQ: sección que recoge las preguntas frecuentes sobre la plataforma web o sobre los datos abiertos y la reutilización de información del sector público. Estas preguntas frecuentes están agrupadas por en tres categorías: Generales, Catálogo de Datos y Aplicaciones.
- Mapa web: sección que lista el mapa de secciones y subsecciones del portal de datos.gob.es.
- Tecnología: La tecnología de datos.gob.es se basa en una arquitectura Open Source que combina diferentes componentes; en esta sección se puede observar el diagrama de arquitectura de alto nivel de datos.gob.es y una breve descripción de cada una de las capas.
- Aviso legal: las condiciones generales que rigen el acceso y el uso del presente sitio web.
- Accesibilidad: informa sobre el cumplimiento de las normas de accesibilidad.
- Política de cookies: detalla las cookies utilizadas por el portal web.

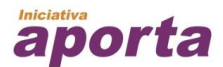

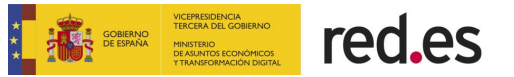

|                                                           |                                                                                                    |                                                                                                    | SÍGUENOS                                                                                        | <b>y</b> (                                                           | ) 🖶 💽                                                         |                                                                                                    |  |
|-----------------------------------------------------------|----------------------------------------------------------------------------------------------------|----------------------------------------------------------------------------------------------------|-------------------------------------------------------------------------------------------------|----------------------------------------------------------------------|---------------------------------------------------------------|----------------------------------------------------------------------------------------------------|--|
| INIC<br>APC<br>Apo<br>Enci<br>Pren<br>INN<br>Blog<br>Desi | CIATIVA<br>DRTA<br>rrca de iniciativa<br>orta<br>uentros Aporta<br>mios Aporta<br>IOVACIÓN<br>g<br>afío Aporta | CATÁLOGO DE<br>DATOS<br>Conjunto de datos<br>API<br>Punto SPARQL<br>INTERACTÚA<br>Documentación<br>Asesoramiento y<br>soporte<br>Disponibilidad de<br>datos<br>Informa sobre | IMPACTO<br>Cuadro de mando<br>Mapa de iniciativas<br>Aplicaciones<br>Empresas<br>reutilizadoras | SECTORES<br>Agricultura<br>Cultura                                   | ACTUALIDAD<br>Noticias<br>Eventos<br>Entrevistas<br>Boletines | BOLETÍN DE NOTICIAS<br>Suscripción por correo electrónico a las últimas<br>novedades.<br>O Suscribir<br>O Darse de ba<br>Correo electrónico * |  |
|                                                           |                                                                                                    | 1. <mark>-</mark>                                                                                                    |                                                                                                 | SDINCIA<br>6 DEL COBERNO<br>110<br>TOS RONGINGOS<br>DIOMACIÓN DISTAL | ed.es                                                         | porta                                                                                                    |  |
|                                                           | ,                                                                                                    | Contacto   F                                                                                                    | FAQ   Mapa web                                                                                  | Tecnología   A                                                       | viso legal   Accesibilio                                      | dad   Política de cookies                                                                                                    |  |

Ilustración 7: Pie de la página

En el cuerpo de la página de inicio está dividido en secciones;

- Impacto
- > Actualidad
- > Catálogo de datos
- Empresas reutilizadoras
- > Aplicaciones
- Interactúa
- > Aporta
- Últimos Tweets

En la sección de Impacto se visualizan los tres últimos conjuntos de datos publicados en el Catálogo de Datos Abiertos del portal datos.gob.es y un acceso rápido al catálogo. Se muestra el número total de iniciativas de Datos Abiertos del portal y por nivel de administración, además de acceso rápido al Mapa de Iniciativas de Datos Abiertos.

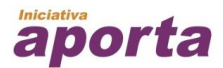

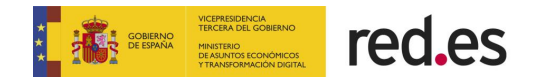

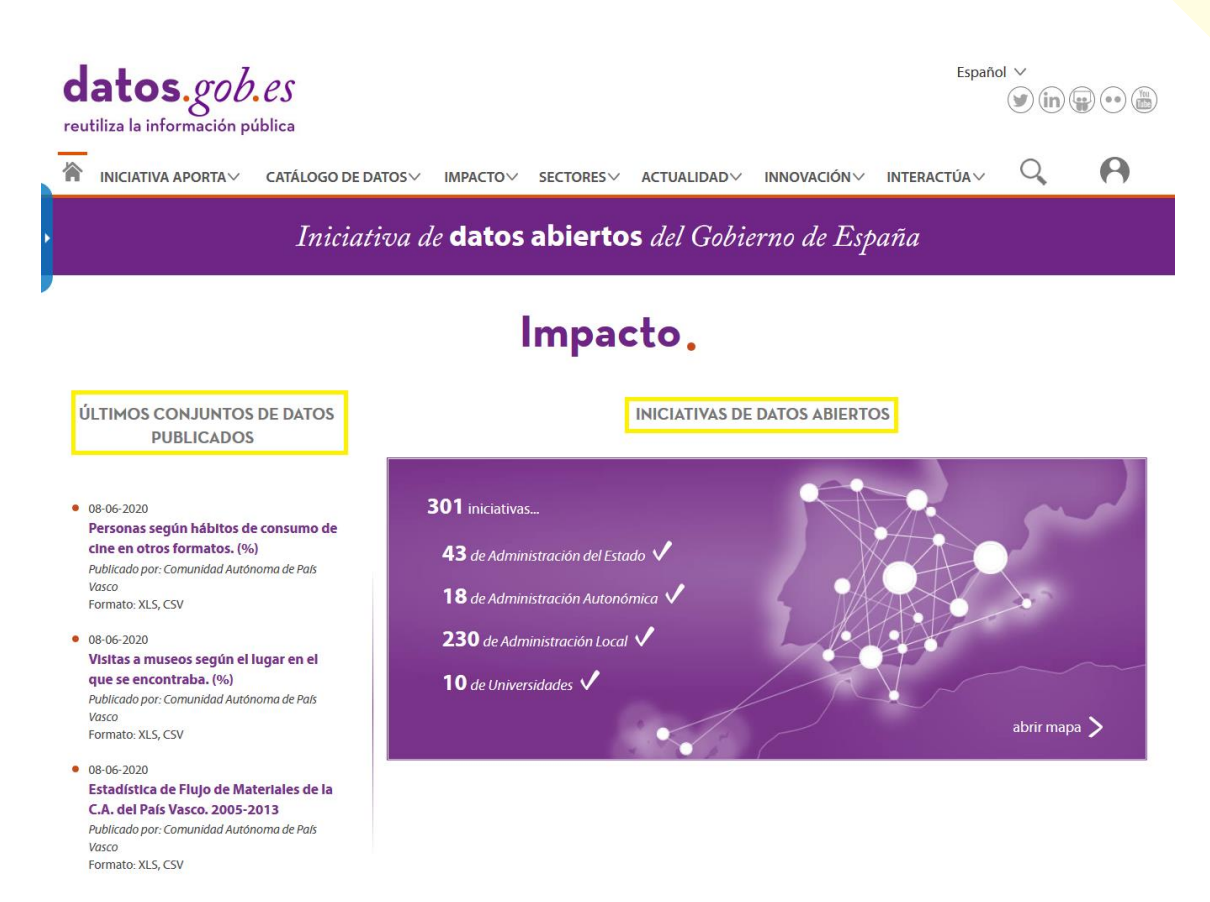

Ilustración 8: Detalle de la página de inicio sección Impacto

En la sección de Actualidad es un carousel de las últimas Noticias publicadas; brindando acceso rápido a la vista de Noticias.

#### Actualidad.

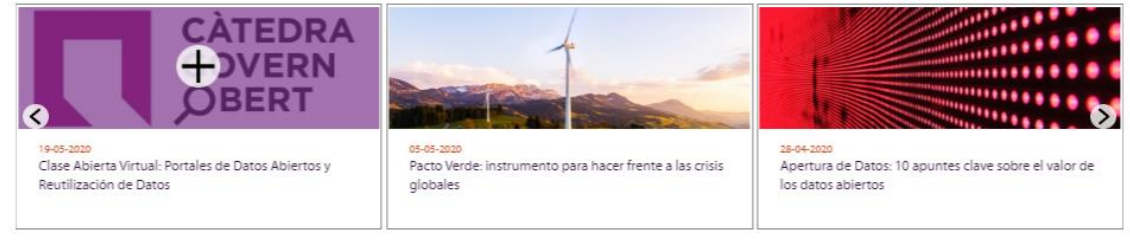

ver más

Ilustración 9: Detalle de la página de inicio sección Actualidad

En la sección Catálogo de Datos se visualizan el número de conjuntos de datos en las diferentes categorías de datos declaradas en el portal.

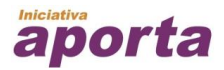

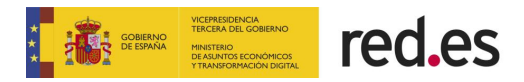

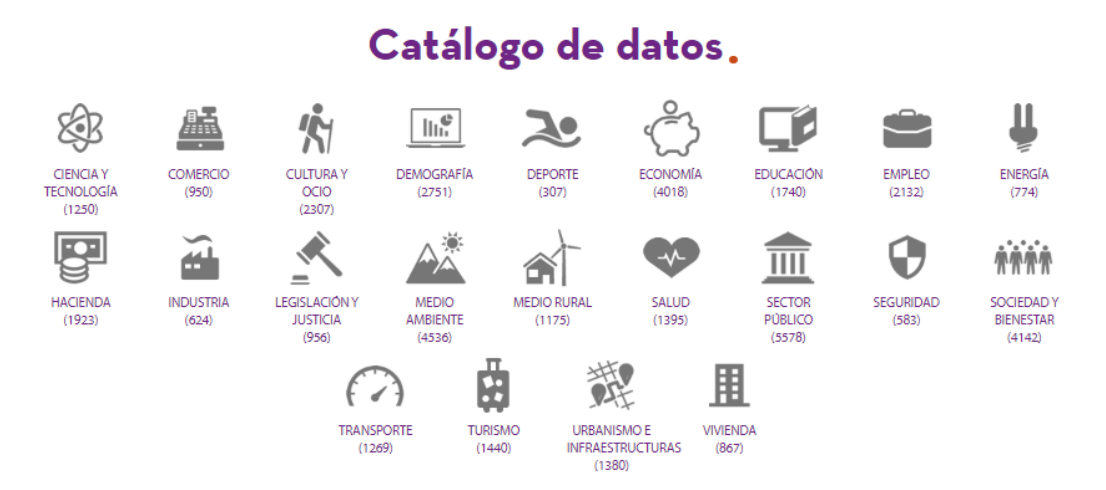

Ilustración 10: Detalle de la página de inicio sección Catálogo de Datos

En la sección de Empresas Reutilizadoras es un carousel de las últimas empresas publicadas; permitiendo acceso rápido a la vista de Empresas Reutilizadoras.

#### Empresas reutilizadoras.

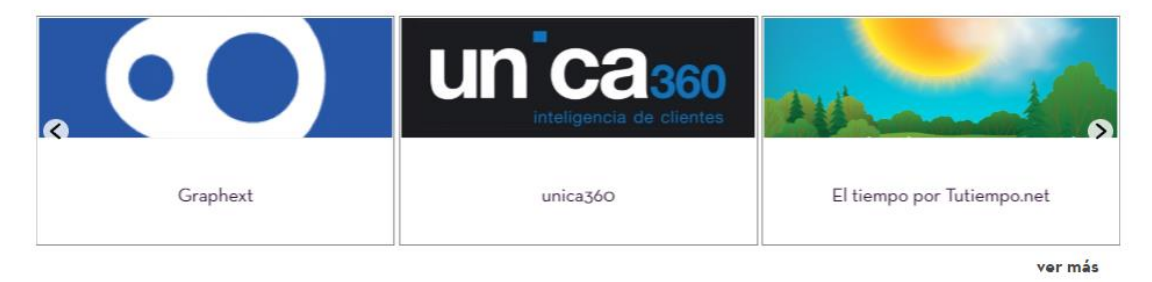

Ilustración 11: Detalle de la página de inicio sección Empresas Reutilizadoras

En la sección de Aplicaciones es un carousel de las últimas aplicaciones publicadas en el portal de datos.gob.es; permitiendo acceder a la vista de Aplicaciones.

#### Aplicaciones.

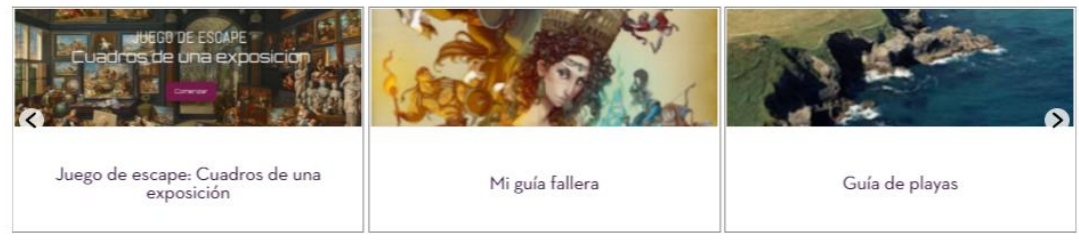

ver más

Ilustración 12: Detalle de la página de inicio sección Aplicaciones

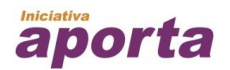

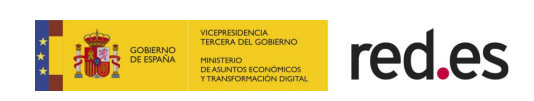

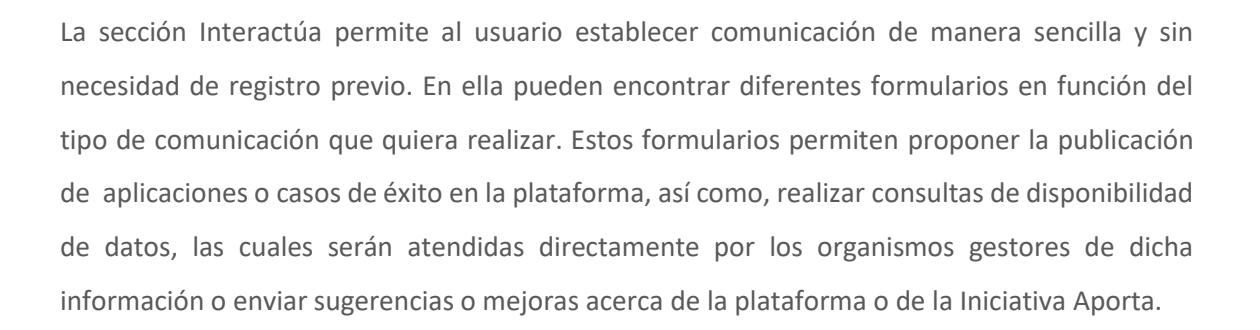

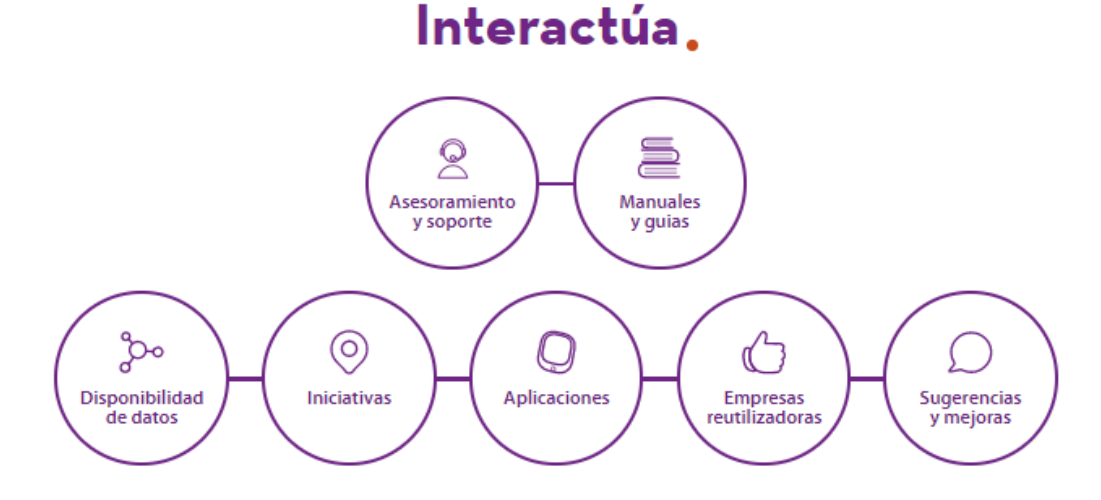

Ilustración 13: Detalle de la página de inicio sección Interactúa

En la sección Aporta se describen las líneas de actuación de la Iniciativa Aporta.

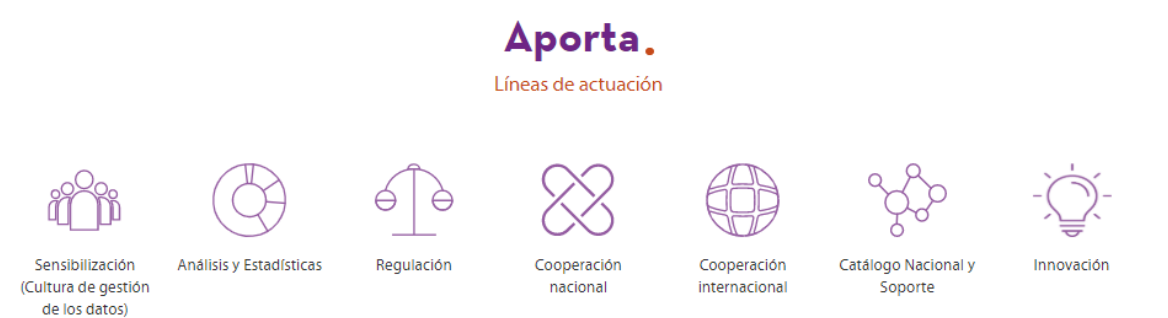

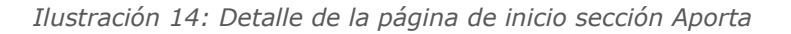

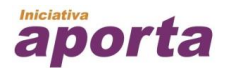

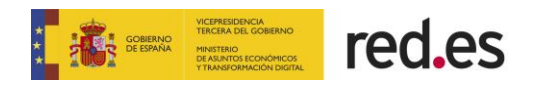

## 3. INICIATIVA APORTA

#### 3. 1.- Acerca de la iniciativa Aporta

En este apartado se explica qué es la **Iniciativa Aporta,** enlace <u>https://datos.gob.es/es/acerca-de-</u> <u>la-iniciativa-aporta</u> y se detalla cada una de las líneas de actuación de las que se compone.

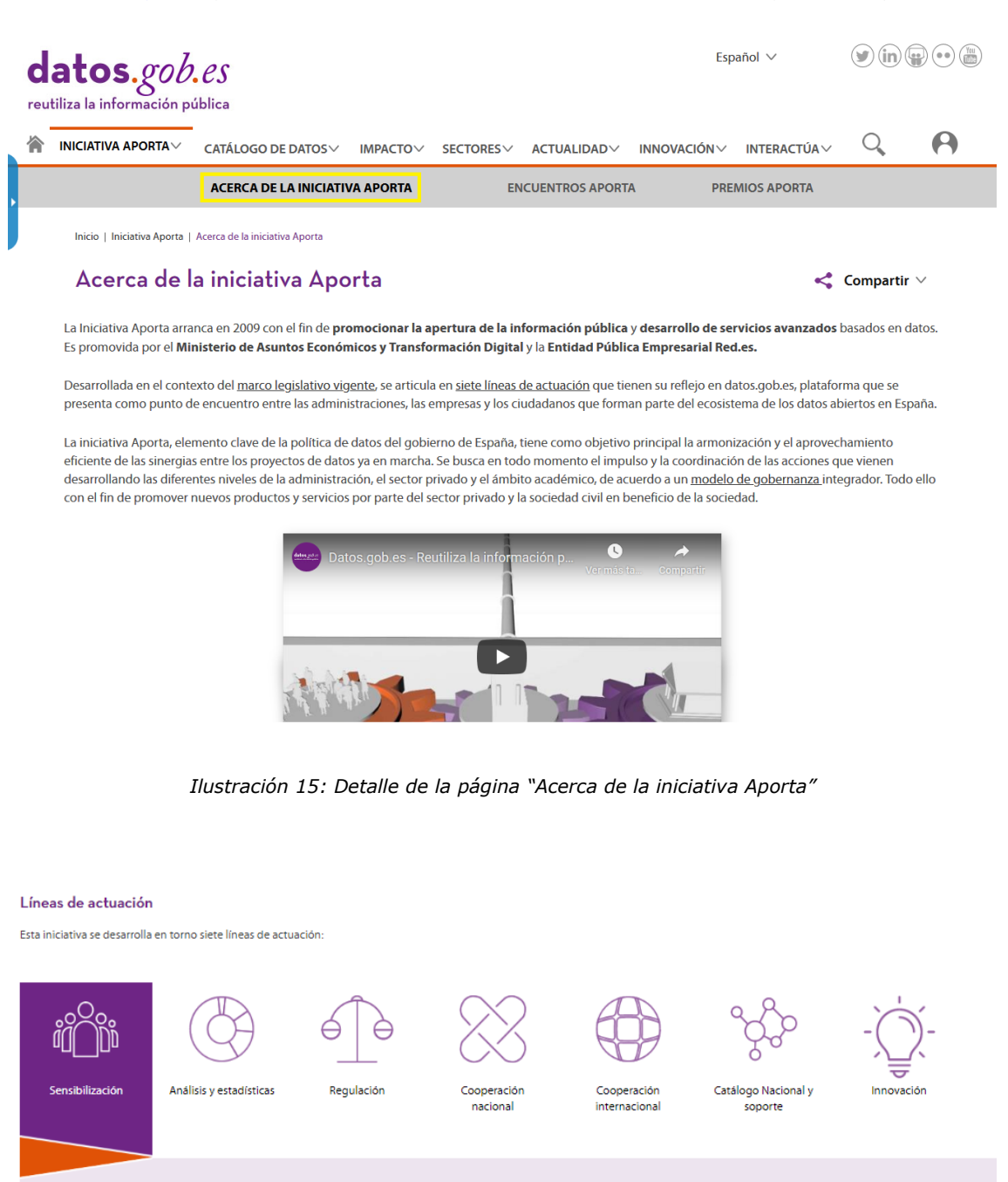

Ilustración 16: Detalle de la página "Acerca de la iniciativa Aporta"

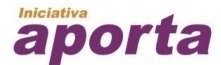

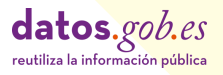

#### Sensibilización:

- de acuerdo a la <u>Estrategla de comunicación</u>

- Crear conclerida del valor de dotos poblicos y de su reutilización, abarcando sectores en los que la innovación con datos as presenta como un elemento cu Orientar a los publicadores y reutilizadores sobre las actuaciones a realizar en pro de contribuir al énto de las actuaciones basadas en años que estos rea Issentificar modellos de negordo, empresas reutilizadoras, casor de énto, stant-upo, etc. a fin de finorecer a entapolación de prácticas entosas.
- Mejorar el reconocimiento del esfuerzo del sector público a escala nacional al poner a disposición de la sociedad los datos que se generan fruto de su activida
- nar la Iniciativa Aporta como líder de referencia de comunicación sobre reutil . ción de info -ación del sector múbilco a r
- lvos se desarrollan diversas actuaciones
- taforma <u>datos gobles</u>, se ofrece noticlas de actu Participación en encuentros, conferencias y mesas, tanto organizados por el equipo de la iniciativa como por terceros.
- ente se imparten sesiones de sensibilización y capacitación a través de acciones propias o a través de instituci

#### Análisis y estadísticas:

#### lisis y Est

- Desde la iniciativa Aporta se realiza un s
- A través del Observitorio Nacional de las Telecomunicaciones y de la Sociedad de información (<u>N/TS</u>) se labora periódicamente un Estudio de Caracterización del Sector informedi público en España; teniendo en cuenta tanto a las empresas creadas con esta finalidad como a aquellas que disponen de un área concreta para el desarrollo de productos ligados a datos.
- Se dan a concer las iniciativas de datos abientos existentes en nuestro país a través del <u>Mana de las iniciativas de catos abientos en España</u>, que permite consultar los proyectos de catos abientos en <u>España</u>
   Se participa en **cuestionantos internacionales** a través de los cuales se direce una imagen completa del estado de la apertura y reutilización de la información del sector público en España
- Se enriquece de forma permanente un catálogo de aplicaciones, y un catálogo de empresas que prestan servicios de gestión y análisis de datos, y que se presentan como una muestra de la c

#### Regularización:

Por ello, las entidades participantes en la iniciativa Aporta contribuyen a que la regulación que se establezca en España sea favorable para o fomente la innovación y la creación de nuevos productos y servicios basados en óditos en beneficio de los ciudadanos.

ulación concreta que se impuisa en cada momento por parte de las entidades que conforman la iniciativa Aporta se

- Participación en la elaboración de las directivas Unión Europea
- Elaboración y tramitación de las Leyes, particularmente las de transpo
- Elaboración de los Reales Decretos en el ámbito para el ámbito del sector público estatal. Elaboración de otras normativas de carácter técnico, tales como las referidas a las normas

#### Cooperación nacional:

iones de cooperación en el ámbiti mas, hav que considerar de manera particular los ones que están actualmente estable

otra parte, se crean **grupos es** n dal sactor publico, atandiando a int

#### Cooperación internacional:

- Además de la cooperación nacional también resulta de in
  - tidades que conforman la iniciativa Aporta coo
- Grupo Public Sector Information de la Con
- Grupo OECD Open Government Data
- Grupos del European Data Portal

#### Catálogo nacional de datos abiertos:

#### El Catálogo Nacional, albergado en datos.gob.es, es el punto de encu

Nacional de datos abiertos se constituye como el buque insignia de la plataforma datos.gob.es

- nta como punto único de acceso a los datos que la administración pública española pone a
- lidad y facilitar el acceso a los conjuntos de datos publicados en catálogos locales y regionales en español.
- arcias a su convergencia con los estándares europeos, se constituye como canal único de co in el portal de da Presenta múltiples mecanismos para localizar y acceder a datos de interés: búsqueda de texto libre, filtros, servicios web (API+punto SPARQL), descarga
- El Catálogo Nacional se complementa con numerosos servicios, entre otros: Métodos para facilitar la publicación y la descripción de datos, tanto manualmente como automáticamente.
- Servicio de ventanilla única a través de la cual el usuario solicita datos de interés
- eracción con el usuarlo para dar a conoce
- tes públicos objetivos, la iniciativa Aporta pone a disposición un servicio de <u>asesoramiento y soporte</u> p

Innovación:

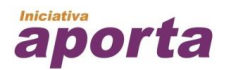

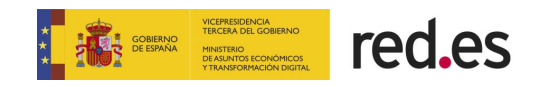

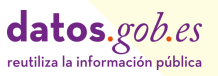

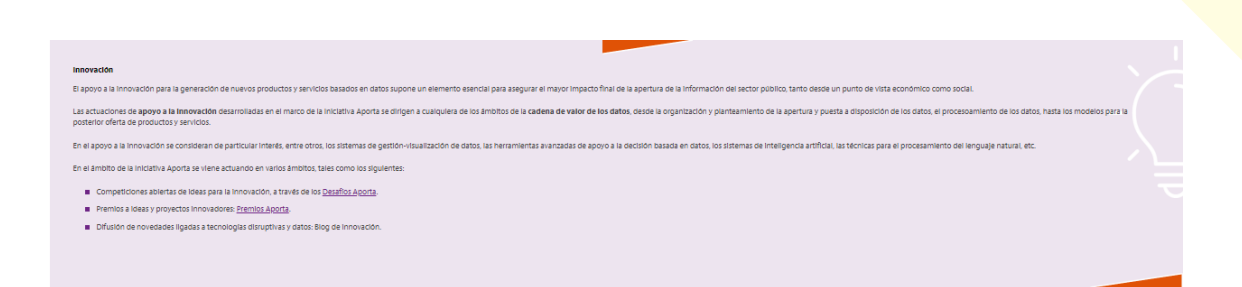

#### 3. 2.- Encuentros Aporta

En este apartado se puede revisar las ponencias y entrevistas de todos los **Encuentros Aporta** organizados por la Iniciativa Aporta, enlace <u>https://datos.gob.es/es/encuentros-aporta</u>

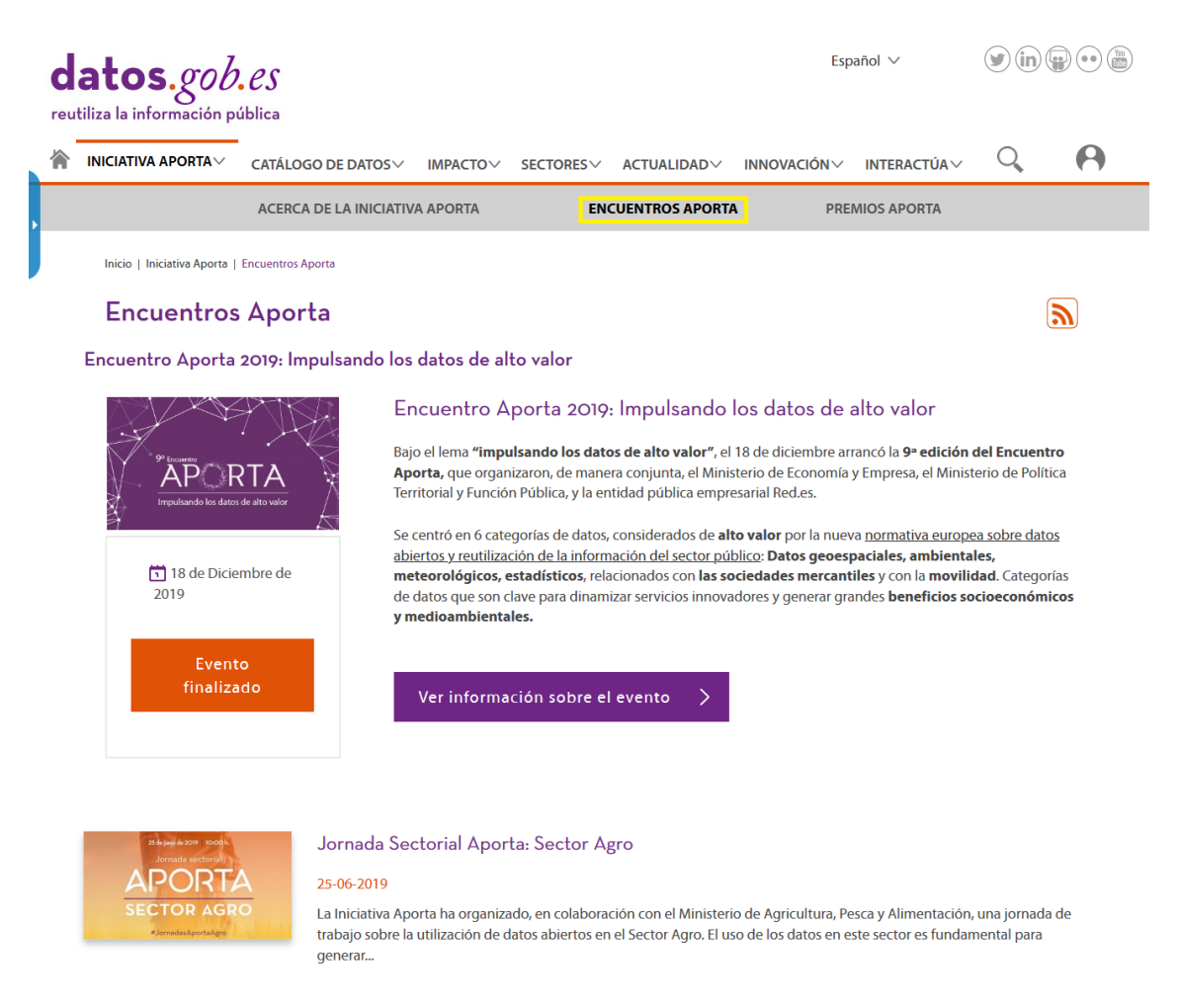

Ilustración 17: Detalle de la página "Encuentros Aporta"

#### 3. 3.- Premios Aporta

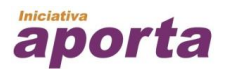

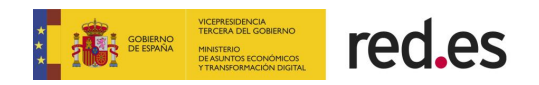

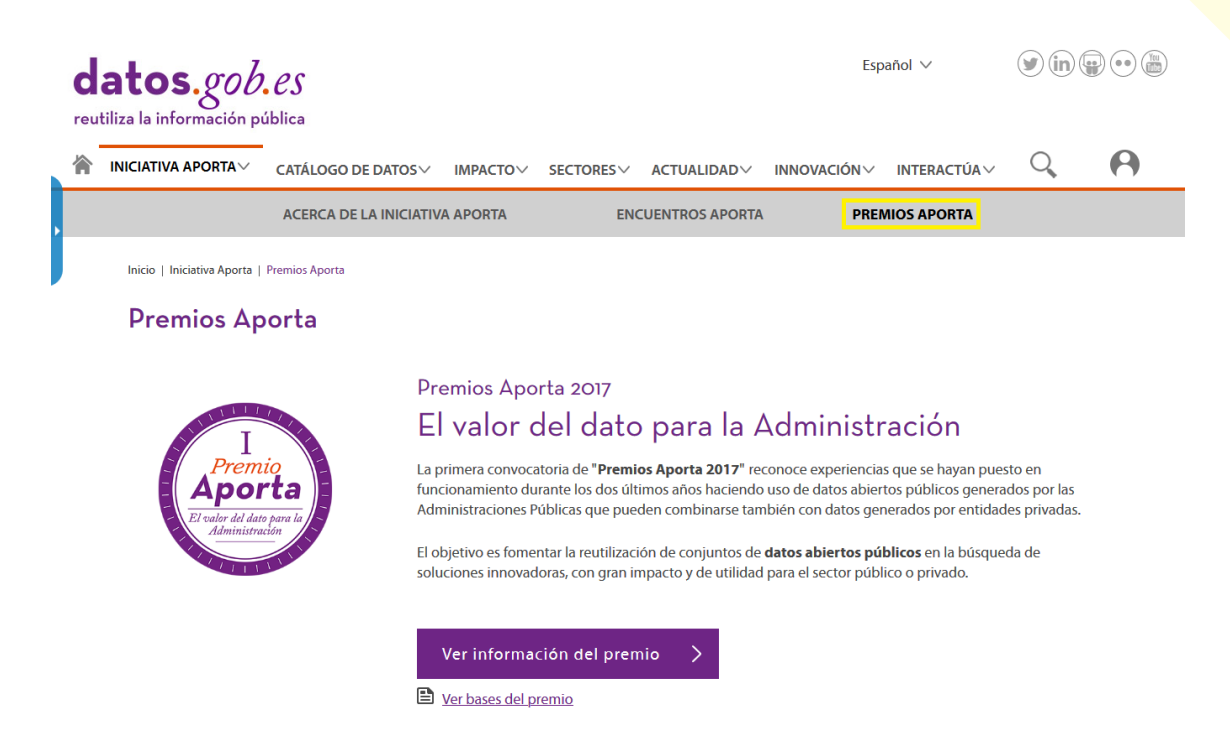

Ilustración 18: Detalle de la página "Premios Aporta"

# 4. CATÁLOGO DE DATOS

#### 4.1.- Conjunto de Datos

Desde este apartado, enlace <u>https://datos.gob.es/es/catalogo</u>, se pueden consultar todos los **Conjuntos de Datos** abiertos que han puesto a disposición los organismos públicos.

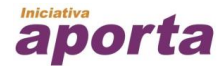

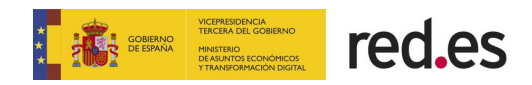

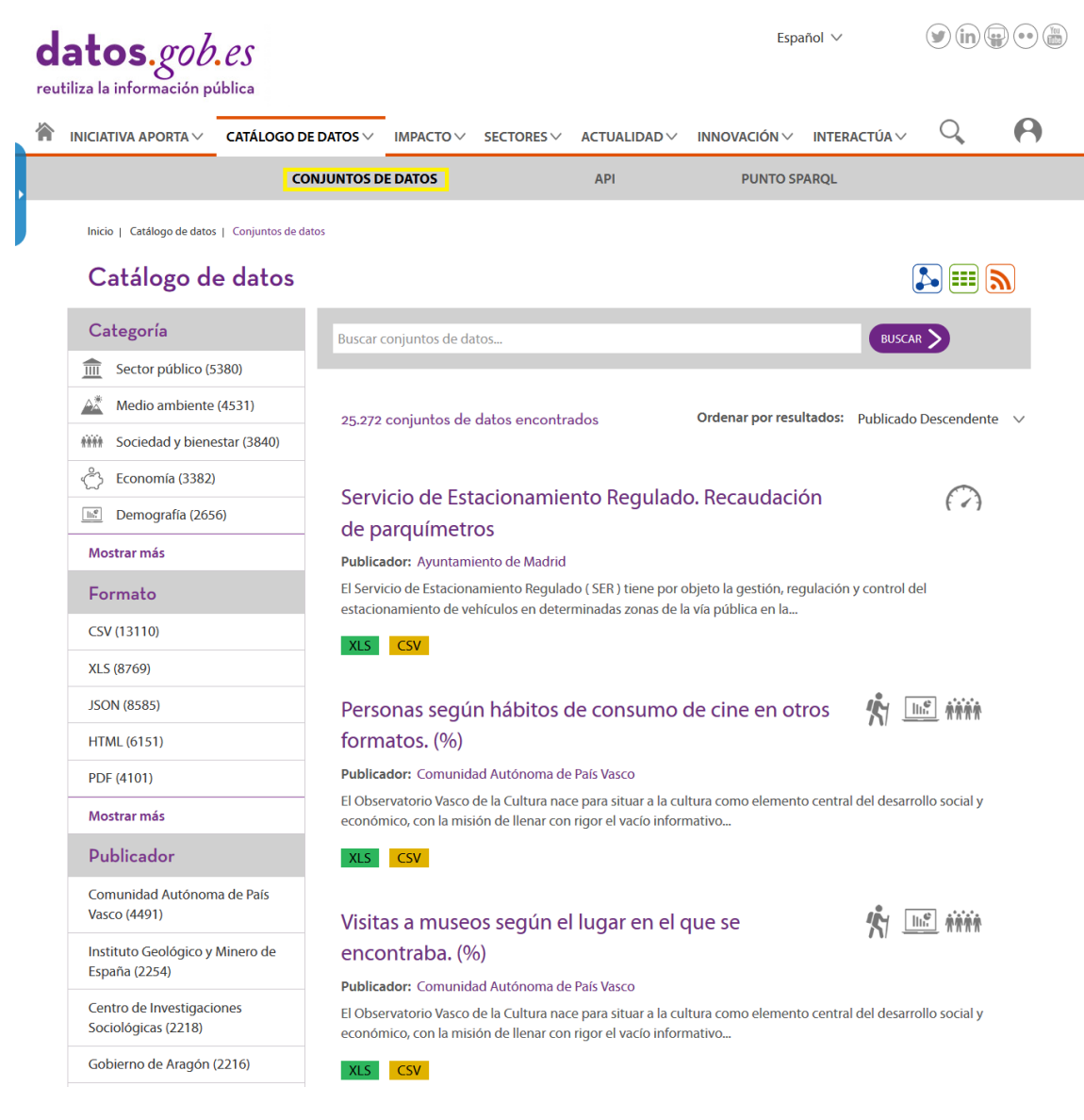

Ilustración 19: Detalle de la página "Conjuntos de datos"

# 4.2.- Api

La **API** (Application Programming Interface) es una herramienta que permite consultar de forma automatizada el **Catálogo de datos** en base a unos criterios seleccionados por el usuario y utilizando identificadores uniformes de recursos (URI). En este apartado puede encontrar la documentación necesaria para utilizarla, la cuál le va a permitir configurar las consultas y ejecutar una prueba de ellas.

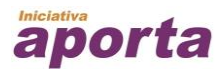

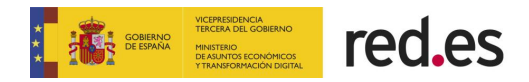

datos.gob.es

ción pública

eutiliza la informa

| autos.gob                                                                      |                                                                                                    |                                                                 |                                                                         |                                                   | Espa                                              | añol ∨                                           | <b>y</b> in (                                  |             |
|--------------------------------------------------------------------------------|----------------------------------------------------------------------------------------------------|-----------------------------------------------------------------|-------------------------------------------------------------------------|---------------------------------------------------|---------------------------------------------------|--------------------------------------------------|------------------------------------------------|-------------|
|                                                                                | CATÁLOGO DE DATOS V                                                                                   | ІМРАСТО∨                                                        | SECTORES ∨                                                              | ACTUALIDAD V                                      | INNOVACIÓN 🗸                                      | INTERACTÚA 🗸                                     | Q                                              | 0           |
|                                                                                | CONJUNTOS DI                                                                                          | E DATOS                                                         |                                                                         | API                                               | PUNTO SP                                          | ARQL                                             |                                                |             |
| Inicio   Catálogo de datos                                                     | API                                                                                                   |                                                                 |                                                                         |                                                   |                                                   |                                                  |                                                |             |
| ΑΡΙ                                                                            |                                                                                                    |                                                                 |                                                                         |                                                   |                                                   |                                                  |                                                |             |
| El API es un mecanism<br>URIs correspondiente:<br><u>Técnica de Interopera</u> | no que permite consultar la b<br>s a la <b>taxonomía de sectore</b><br>bilidad de Reutilización de re | oase de datos se<br><b>s primarios</b> y a<br>ecursos de la int | emántica de dato<br>la <b>identificació</b><br>f <u>ormación</u> (NTI). | os.gob.es. Actualmer<br><b>n de cobertura geo</b> | nte proporciona acc<br><b>gráfica</b> definidas e | eso al <u>Catálogo de</u><br>n los Anexos IV y V | <u>e datos</u> y a las<br>7 de la <u>Norma</u> |             |
| Las consultas a través                                                         | del API utilizan identificador                                                                        | es uniformes d                                                  | e recursos (URI) y                                                      | r se construyen en b                              | ase a una serie de c                              | riterios que puede                               | elegir el usua                                 | irio.       |
| En esta página está di<br>prueba. Dispones de i                                | sponible la documentación e<br>nformación sobre el API y eje                                          | de los métodos<br>emplos de cons                                | , parámetros y m<br>sultas en la siguie                                 | odelo del API de for<br>ente <u>página</u> .      | ma interactiva y se                               | pueden realizar co                               | onsultas de                                    |             |
|                                                                                |                                                                                                    |                                                                 |                                                                         |                                                   |                                                   |                                                  | <u>Versión accesi</u>                          | <u>ible</u> |
| dataset                                                                        |                                                                                                    |                                                                 |                                                                         | Mo                                                | strar/Ocultar   Listar                            | r Operaciones   Exp                              | andir Operacion                                | les         |
| GET /catalo                                                                    | og/dataset                                                                                            |                                                                 |                                                                         |                                                   |                                                   |                                                  | Finds all datase                               | ets         |
| GET /catalo                                                                    | og/dataset/{id}                                                                                       |                                                                 |                                                                         |                                                   |                                                   | Finds a dataset by                               | the URI Identifi                               | ier         |
| GET /catalo                                                                    | og/dataset/title/{title}                                                                              |                                                                 |                                                                         |                                                   |                                                   | Fine                                             | ds datasets by ti                              | tle         |
| GET /catalo                                                                    | og/dataset/publisher/{id}                                                                             |                                                                 |                                                                         |                                                   |                                                   | Finds dat                                        | asets by publish                               | ier         |

Ilustración 20: Detalle de la página del API

#### 4.3.- Punto Sparql

Permite lanzar consultas SPARQL a medida sobre los conjuntos de datos del catálogo y recoger el resultado en distintos formatos procesables por máquinas.

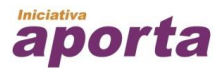

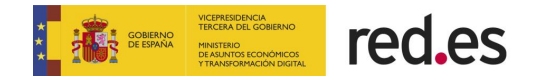

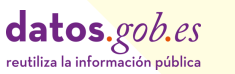

| Iniciativa aporta $\!\!\!\!\!\!\!\!\!\!\!\!\!\!\!\!\!\!\!\!\!\!\!\!\!\!\!\!\!\!\!\!\!\!\!\!$                                                                                       | CATÁLOGO DE DATOS 🗸                                                                                                 | IMPACTO V                                           | SECTORES ∨                                   | ACTUALIDAD $\lor$                | INNOVACIÓN $\vee$                                    | INTERACTÚA 🗸                   | Q                                                    |            |
|----------------------------------------------------------------------------------------------------|----------------------------------------------------------------------------------------------------|-----------------------------------------------------|----------------------------------------------|----------------------------------|------------------------------------------------------|--------------------------------|------------------------------------------------------|------------|
|                                                                                                    | CONJUNTOS DI                                                                                                    | DATOS                                               |                                              | API                              | PUNTO SI                                             | PARQL                          |                                                      |            |
| Inicio   Catálogo de datos                                                                                                    | Punto SPARQL                                                                                                    |                                                     |                                              |                                  |                                                      |                                |                                                      |            |
| Punto SPA                                                                                                    | RQL                                                                                                    |                                                     |                                              |                                  |                                                      |                                |                                                      |            |
| A través de este form<br>potente para realizar                                                                                                    | ulario, podrás configurar tus<br>consultas sobre el Catálogo o                                                      | propias consul<br>le datos.                         | tas en <u>lenguaje S</u>                     | PARQL sobre los gra              | ifos RDF de datos.g                                  | ob.es. Esta es la op           | ción más flexib                                      | le y       |
| La base de datos sem                                                                                                    | ántica de datos.gob.es contie                                                                                       | ene dos grafos:                                     |                                              |                                  |                                                      |                                |                                                      |            |
| http://datos.gob                                                                                                    | .es/catalogo: este grafo con                                                                                        | iene todo el <u>C</u> a                             | atálogo de datos                             | de datos.gob.es                  |                                                      |                                |                                                      |            |
| <ul> <li>http://datos.gob<br/>definidas en los A</li> </ul>                                                                                                    | <b>es/nti:</b> contiene las URIs cor<br>nexos IV v V de la Norma Téc                                                | espondientes                                        | a la <b>taxonomía d</b><br>orabilidad do Por | de sectores primari              | os y a la identifica                                 | ción de cobertura              | n geográfica                                         |            |
| actinidas critos ri                                                                                                    |                                                                                                    | neu de interop                                      | erabilidad de Ke                             | utilización de recurs            | os de la informació                                  | <u>n</u> (NTT)                 |                                                      |            |
| Los resultados de las                                                                                                    | consultas se pueden obtener                                                                                         | en distintos fo                                     | rmatos procesab                              | oles automáticamen               | os de la informació<br>te (csv, xml, rdf, jso        | n) y ser reutilizad            | dos directamen                                       | te.        |
| Los resultados de las o                                                                                                    | consultas se pueden obtener<br>ón disponible y ejemplos de                                                          | en distintos fo<br>consultas en la                  | rmatos procesab<br>siguiente <u>página</u>   | oles automáticamen<br><u>a</u> . | os de la informació<br>te (csv, xml, rdf, jso        | n) y ser reutilizad            | dos directamen                                       | te.        |
| Los resultados de las i<br>Tienes más informaci                                                                                                    | consultas se pueden obtener                                                                                         | en distintos fo                                     | rmatos procesab                              | oles automáticamen<br>a.         | <u>os de la informació</u><br>te (csv, xml, rdf, jso | ם (א דו)                       | dos directamen <sup>.</sup><br><u>Versión accesi</u> | te.<br>ble |
| 1     PREFIX rdfs: <h< td="">       2     select distinct       3     {       4     ?x rdfs:label       5     {       6     ORDER BY ?label</h<>                                   | consultas se pueden obtener<br>ón disponible y ejemplos de<br>ttp://www.w3.org/2000/01<br>?x ?label where<br>?label | en distintos fo<br>consultas en la<br>/rdf-schema#  | rmatos procesat<br>siguiente <u>págin:</u>   | oles automáticamen<br>a.         | os de la informació                                  | ם (אדו)<br>א) y ser reutilizad | dos directamen<br>Versión accesi                     | ble        |
| <pre>Los resultados de las o<br/>Tienes más informacio<br/>1 * PREFIX rdfs: <h<br>select distinct<br/>3 * {<br/>4     ?x rdfs:label<br/>5     }<br/>LIMIT 100<br/>8</h<br></pre>   | consultas se pueden obtenen<br>ón disponible y ejemplos de<br>ttp://www.w3.org/2000/01<br>?x ?label where<br>?label | en distintos fo<br>consultas en la<br>/ rdf-schema# | rmatos procesat<br>siguiente <u>págin</u> :  | oles automáticamen<br>a.         | os de la informació                                  | ם (אדו)<br>א) y ser reutilizad | dos directamen<br><u>Versión accesi</u>              | ble        |
| Los resultados de las o<br>Tienes más informacio<br>1 * PREFIX rdfs: <h<br>select distinct<br/>3 * {<br/>4 ?x rdfs:label<br/>5 }<br/>LIMIT 100<br/>8<br/>23 Table Raw Resou</h<br> | consultas se pueden obtenen<br>ón disponible y ejemplos de<br>ttp://www.w3.org/2000/01<br>?x ?label where<br>?label | en distintos fo<br>consultas en la<br>/zdf-schema#  | rmatos procesat<br>siguiente <u>págin</u>    | oles automáticamen<br>a.         | os de la informació                                  | ת (יוו)<br>י) y ser reutilizad | dos directament                                      | ble        |

Showing 0 to 0 of 0 entries

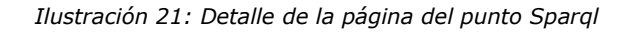

#### 5. IMPACTO

#### 5.1.- Emprezas reutilizadoras

En la sección de Emprezas Reutilizadoras, enlace <u>https://datos.gob.es/es/casos-exito</u>, se muestran algunos ejemplos de empresas que han creado productos novedosos utilizando datos abiertos. Permite navegar dentro de las empresas reutilizadoras, consultar la información que proporcionan y añadir un nuevo ejemplo de empresa reutilizadora.

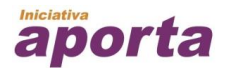

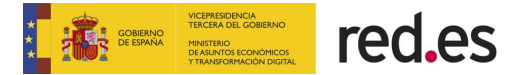

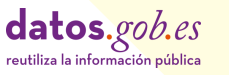

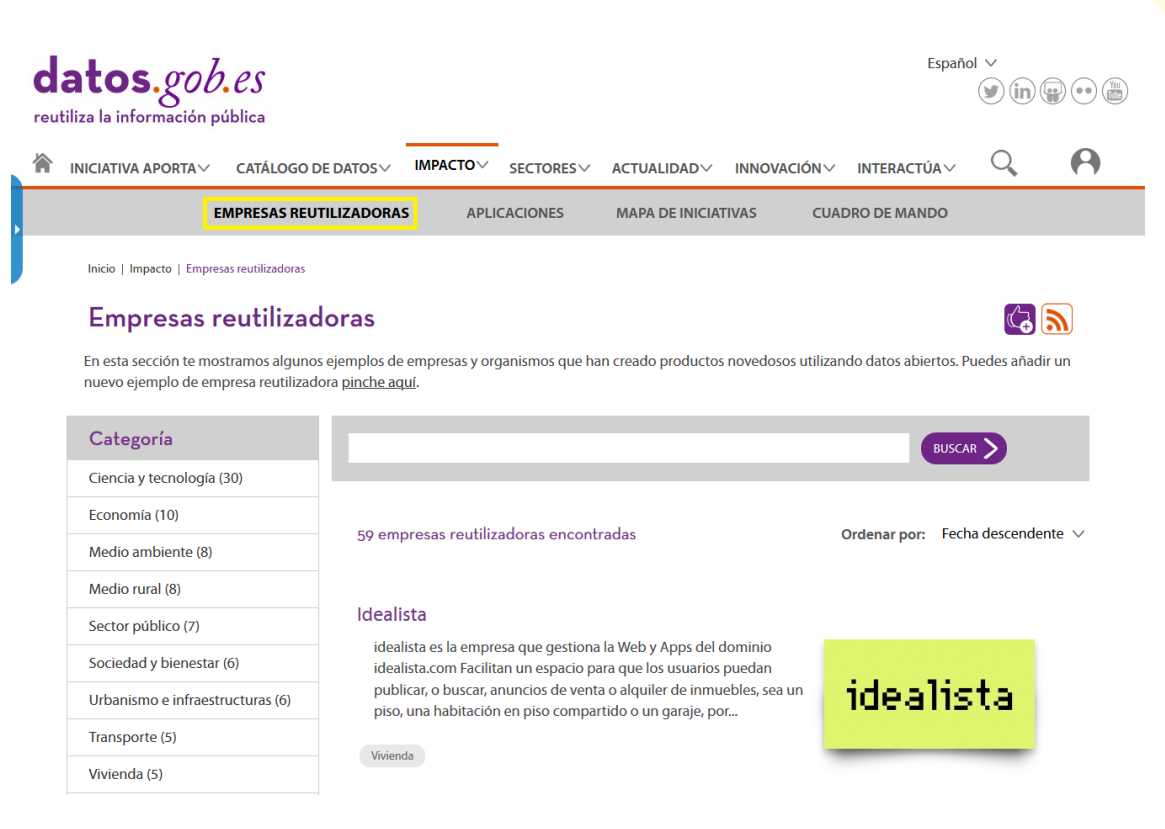

Ilustración 22: Listado de Empresas Reutilizadoras

#### 5.2.- Aplicaciones

En la sección de Aplicaciones, <u>https://datos.gob.es/es/aplicaciones</u>, se muestran un catálogo de aplicaciones que se han elaborado en base a datos públicos para que sirvan de ejemplo e inspiración a los nuevos reutilizadores. Permite navegar dentro de las Aplicaciones, consultar la información que proporcionan y añadir una nueva aplicación.

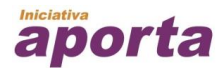

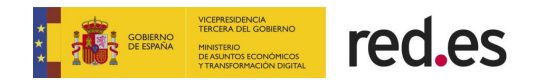

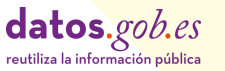

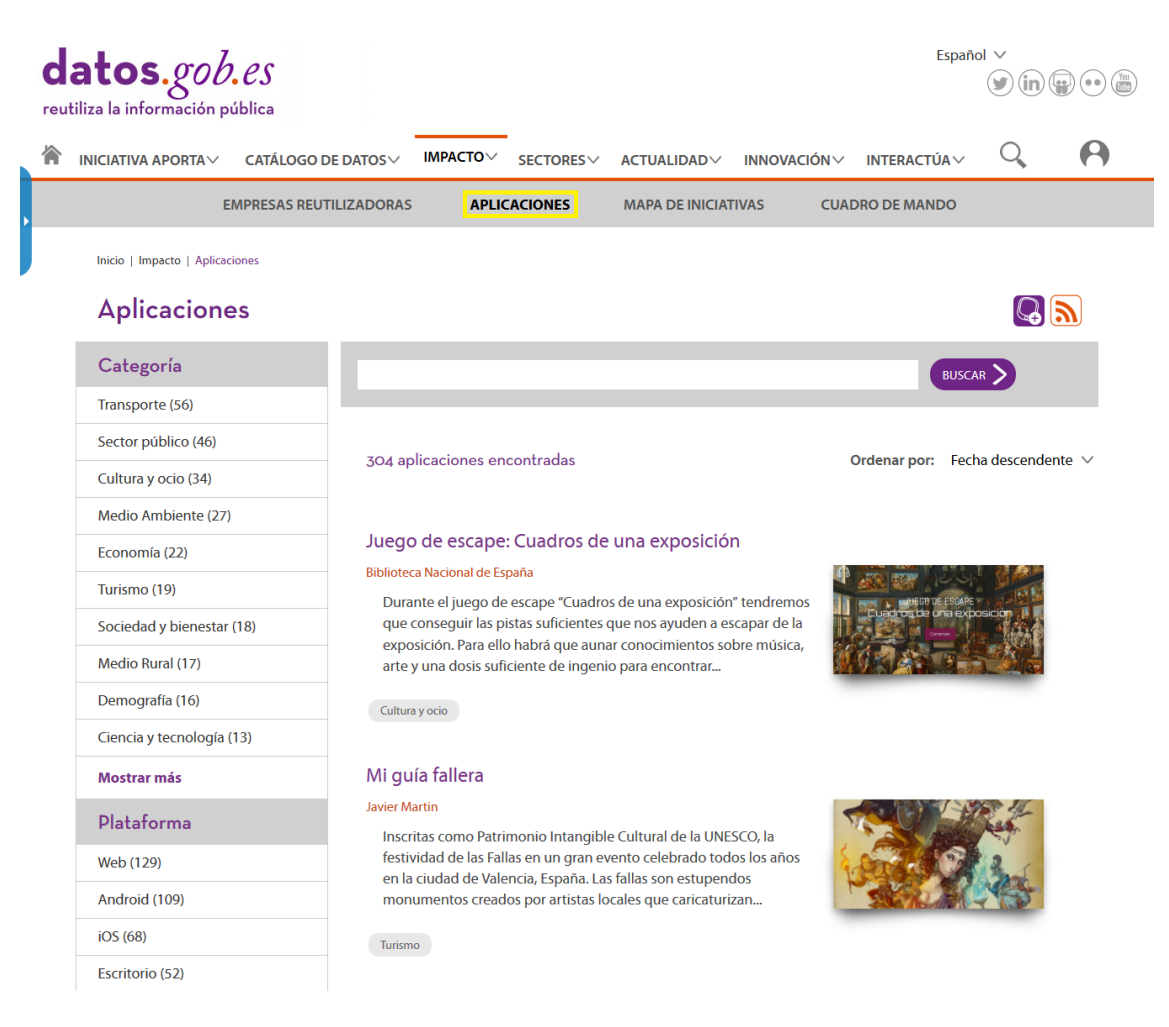

Ilustración 23: Listado de Aplicaciones

#### 5.3.- Mapa de iniciativas

El Mapa de iniciativas, enlace <u>https://datos.gob.es/es/iniciativas</u>, recoge todas las iniciativas de datos abiertos de las administraciones y organismos públicos. Permite localizar las iniciativas geográficamente y por nivel de administración, así como filtrarlas por temáticas, grado de reutilización de sus conjuntos de datos o presencia de punto de consulta sparql. Pulsando sobre cada iniciativa en el mapa, se abre un cuadro informativo que proporciona información adicional, acceso a la web de la propia iniciativa o al catálogo de datos, etc. Se pueden realizar de este modo búsquedas entre las iniciativas españolas y acceder a su información.

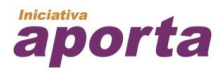

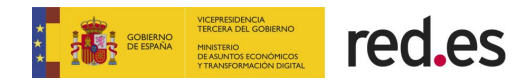

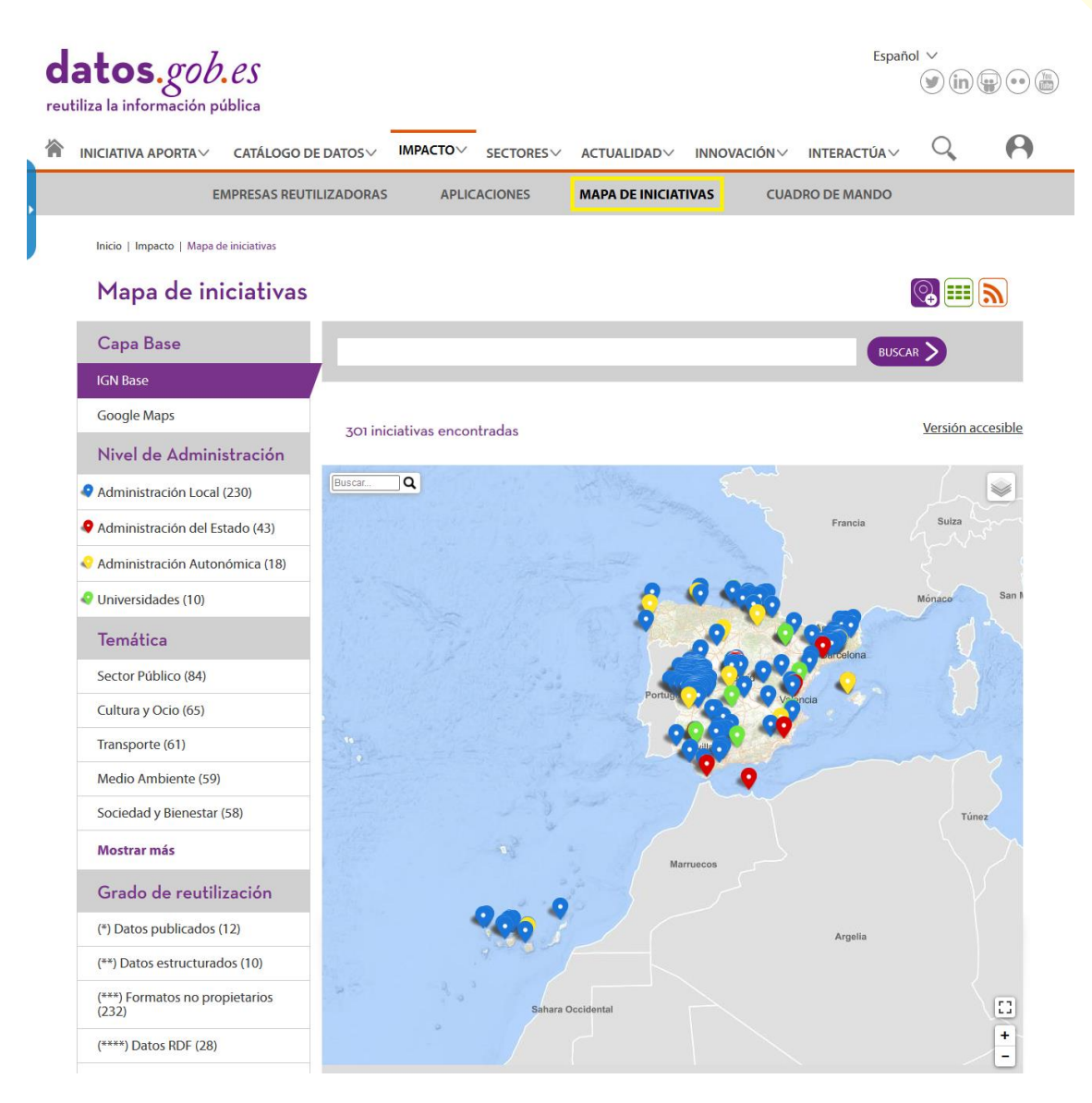

Ilustración 24: Detalle de la página del mapa de iniciativas

#### 5.4.- Cuadro de mando

El **Cuadro de Mando**, enlace <u>https://datos.gob.es/es/dashboard</u>, ofrece una visión gráfica de los principales indicadores de la iniciativa, permite hacer anotaciones y la posibilidad de descargase los datos de cada indicador.

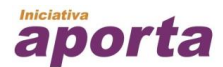

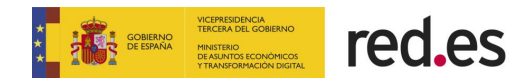

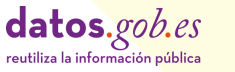

| d<br>reu | atos.god<br>tiliza la información | b. <i>es</i><br>pública |          |            |                 |           | Español  | ~          |   |   |
|----------|-----------------------------------|-------------------------|----------|------------|-----------------|-----------|----------|------------|---|---|
| 冷        | INICIATIVA APORTA V               | ✓ CATÁLOGO DE DATOS ∨   | ІМРАСТО∨ | SECTORES V |                 | INNOVACIÓ | ÓN∨ IN   | TERACTÚA 🗸 | Q | 0 |
|          |                                   | EMPRESAS REUTILIZADORAS | APLIC    | ACIONES    | MAPA DE INICIAT | VAS       | CUADRO I | DE MANDO   |   |   |

Inicio | Impacto | Cuadro de mando

#### Cuadro de mando

Este cuadro de mando pretende ofrecer una visión general de la actividad de datos.gob.es. Las gráficas son interactivas: permiten modificar el zoom seleccionando la porción del eje que se desee visualizar, seleccionar fragmentos o pintar anotaciones directamente sobre el gráfico. Pueden descargarse, con anotaciones incluidas, en los formatos: PNG, JPG, SVG y PDF, o bien, guardar los datos que las forman en los formatos CSV, XLSX y JSON.

#### Estadísticas generales

#### Visitas a datos.gob.es

Evolución temporal de los datos de visitas globales al portal datos.gob.es por meses.

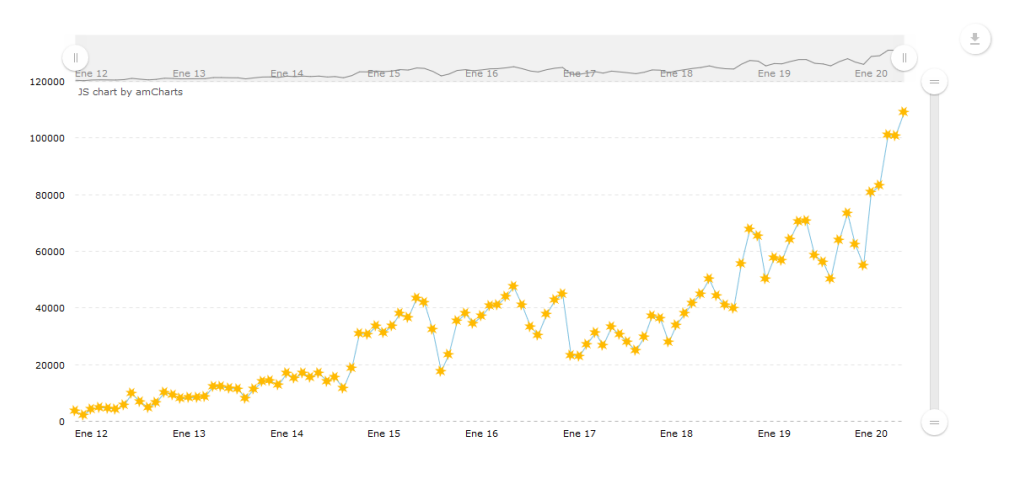

Ilustración 25: Detalle de la página del cuadro de mando

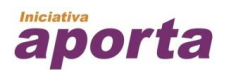

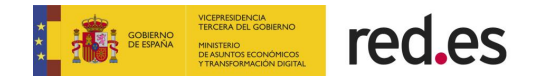

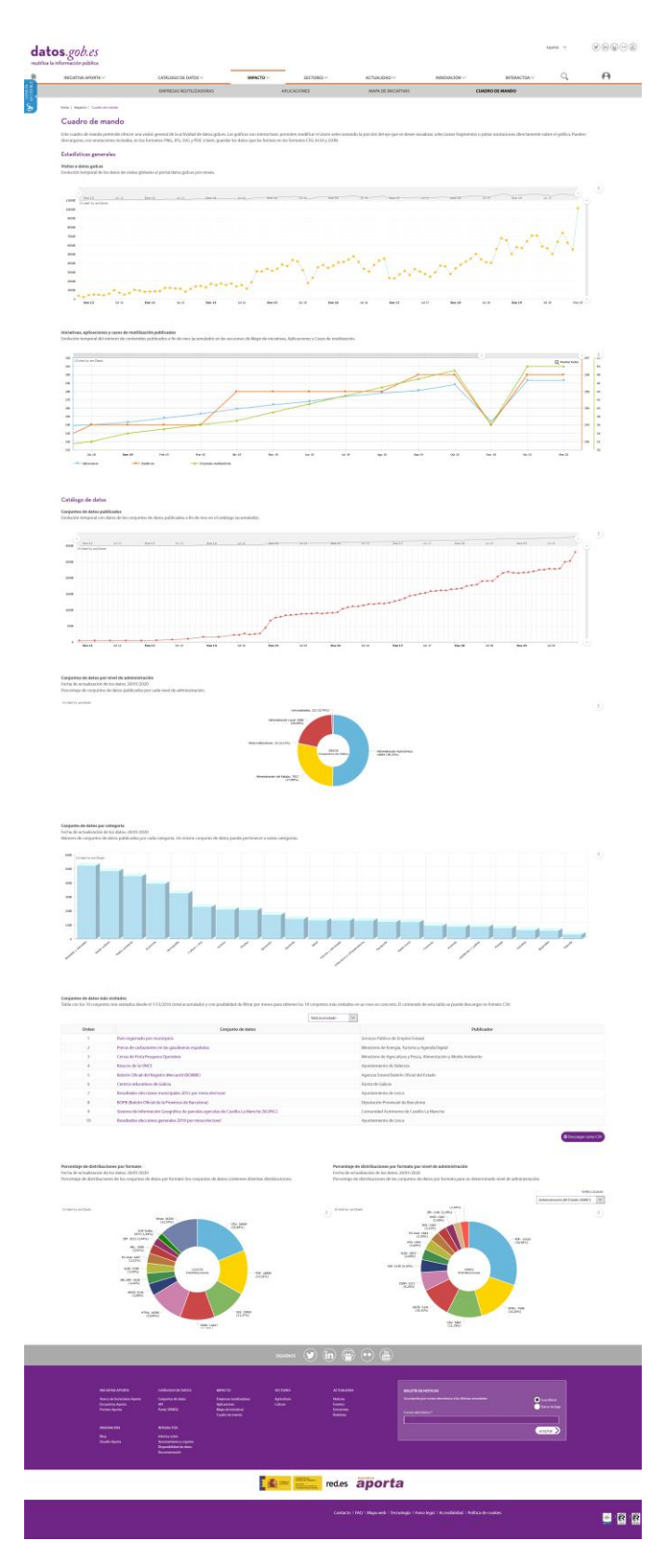

Ilustración 26: Página entera del cuadro de mando

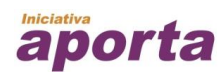

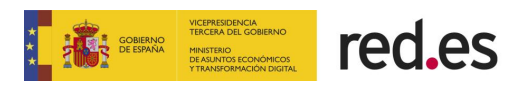

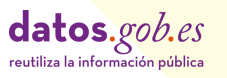

# 6. SECTORES

#### 6.1.- Sector Agricultura

El sector agrícola es uno de los principales generadores de riqueza del medio rural. En esta sección, enlace <u>https://datos.gob.es/es/sector/agricultura</u> se destaca el uso de datos abiertos del sector agrícola en las diferentes secciones del portal.

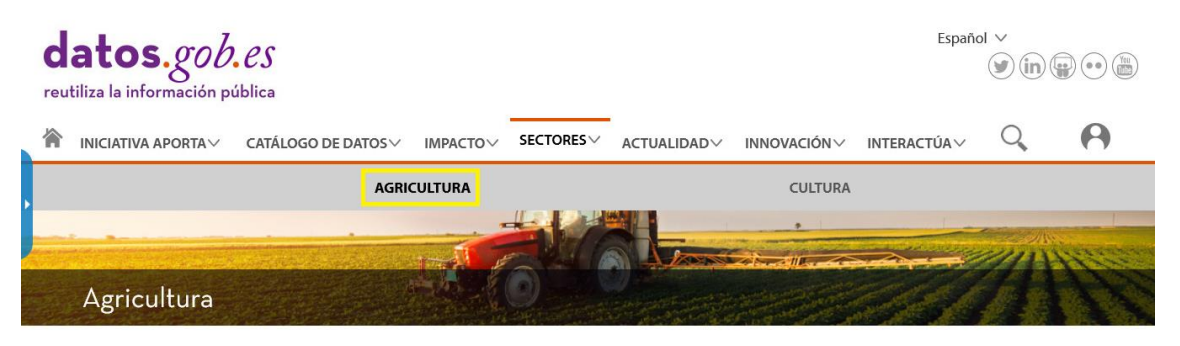

Inicio | Sectores | Agricultura

El sector agrícola es uno de los principales generadores de riqueza del medio rural. La mejora de la eficiencia de este sector, a través de la digitalización y el uso de datos abiertos, es fundamental para fomentar el emprendimiento y hacer frente a los retos de las áreas rurales, como la baja densidad de población o su envejecimiento.

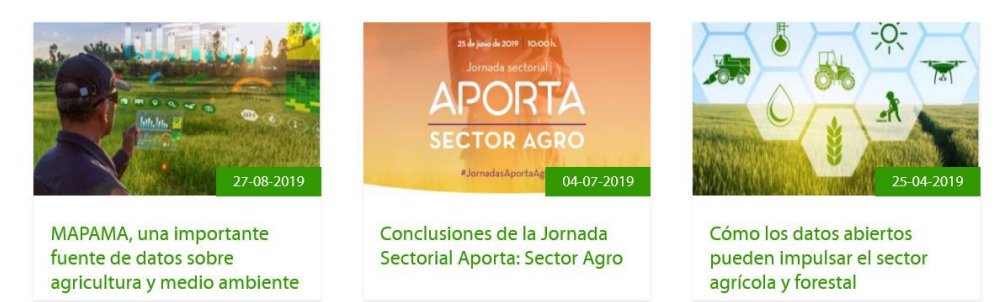

Ilustración 27: Detalle de la página Agricultura

## 6.1.- Sector Cultura

El acceso y la reutilización del fondo patrimonial es fundamental para acercar la cultura a los ciudadanos y generar nuevo conocimiento, nuevos valores y nuevos productos y servicios en todas las áreas posibles. En el sector cultura, enlace <u>https://datos.gob.es/es/sector/cultura</u> se destaca el uso de datos abiertos del sector en las diferentes secciones del portal.

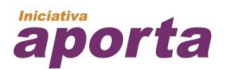

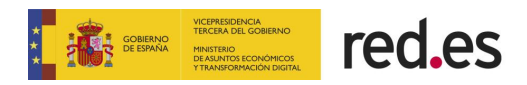

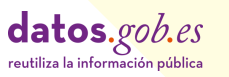

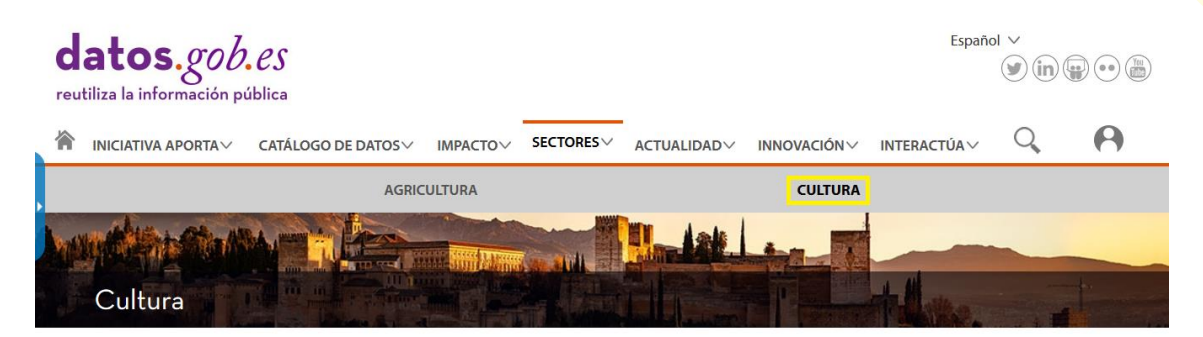

Inicio | Sectores | Cultura

El acceso y la reutilización del fondo patrimonial es fundamental para acercar la cultura a los ciudadanos y generar nuevo conocimiento, nuevos valores y nuevos productos y servicios en todas las áreas posibles.

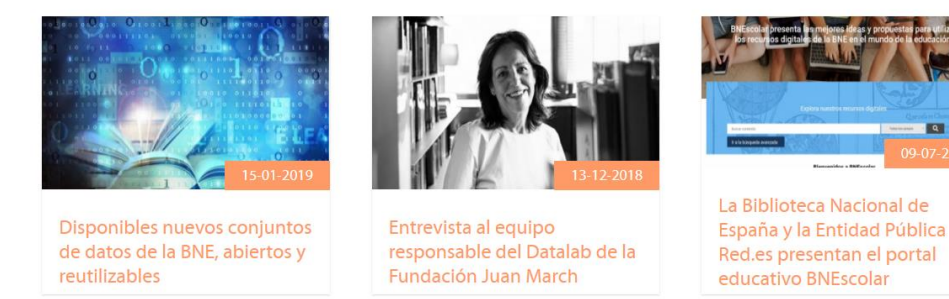

Ilustración 28: Detalle de la página Agricultura

# 7. ACTUALIDAD

## 7.1.- Noticias

Esta sección, enlace <u>https://datos.gob.es/es/noticias</u>, recoge las noticias que se publican desde datos.gob.es sobre tendencias y novedades del sector de los datos abiertos a nivel estatal e internacional.

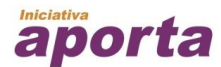

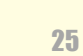

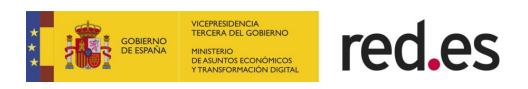

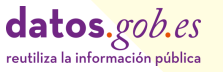

| datos.gob.es<br>reutiliza la información pública |                             |                       |               |                                     |                                        |                                                |                                          | Españo                              | ol V<br>Vin |          |  |
|--------------------------------------------------|-----------------------------|-----------------------|---------------|-------------------------------------|----------------------------------------|------------------------------------------------|------------------------------------------|-------------------------------------|-------------|----------|--|
|                                                  | Iniciativa aporta $\vee$    | CATÁLOGO D            |               | ІМРАСТО∨                            | SECTORES                               |                                                | INNOVACIÓN∨                              | INTERACTÚA                          | Q           | 0        |  |
|                                                  |                             | NOTICIAS              |               | EVENTOS                             |                                        | ENTREVISTAS                                    | 1                                        | BOLETINES                           |             |          |  |
|                                                  | Inicio   Actualidad   Notic | ias                   |               |                                     |                                        |                                                |                                          |                                     |             |          |  |
|                                                  | Noticias                    |                       |               |                                     |                                        |                                                |                                          |                                     |             | <b>)</b> |  |
|                                                  | Etiqueta                    |                       |               |                                     |                                        |                                                |                                          | BUSCA                               |             |          |  |
|                                                  | reutilizacion (106)         |                       |               |                                     |                                        |                                                |                                          |                                     |             |          |  |
|                                                  | risp (101)                  |                       | (             |                                     |                                        |                                                |                                          |                                     |             |          |  |
|                                                  | web (28)                    |                       | 653 nc        | ticias encont                       | radas                                  |                                                |                                          | Ordenar por: Fecr                   | ia descende | ente 🗸   |  |
|                                                  | Europa (26)                 |                       |               |                                     |                                        |                                                |                                          |                                     |             |          |  |
|                                                  | sector-publico (19)         |                       | El Eur        | opean Data                          | a Portal anali                         | iza los datos de                               | alto valor deso                          | de la perspectiv                    | a de los    |          |  |
|                                                  | big data (18)               |                       | 05-06-        | 2020                                | ualos                                  |                                                |                                          |                                     |             |          |  |
|                                                  | data (18)                   |                       | El pa         | isado enero, el                     | European Data F                        | Portal (EDP) publicó e                         | 2                                        |                                     |             |          |  |
|                                                  | gobierno abierto (17)       | gobierno abierto (17) |               | informe High-                       |                                        |                                                |                                          |                                     | DATA PORTAL |          |  |
|                                                  | open (17)                   |                       |               |                                     |                                        |                                                |                                          | _                                   | _           |          |  |
|                                                  | agricultura (16)            |                       | valu<br>en la | e datasets: und<br>Is diferentes pe | lerstanding the p<br>prcepciones y exp | perspective of data p<br>pectativas de los pro | roviders, cuyo obje<br>veedores de datos | tivo es profundizar<br>con respecto |             |          |  |
|                                                  | Mostrar más                 |                       | EDP           | European Data                       | Portal Datos d                         | le alto valor Europa                           |                                          |                                     |             |          |  |
|                                                  | Fecha                       |                       |               |                                     |                                        |                                                |                                          |                                     |             |          |  |

Ilustración 29: Detalle de la página Noticia

#### 7.2.- Eventos

Este apartado, enlace <u>https://datos.gob.es/es/eventos</u> recoge los eventos más destacados del mundo open data, tanto a nivel nacional como a nivel internacional. También se puede consultar el histórico de eventos ya pasados.

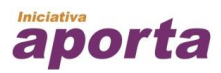

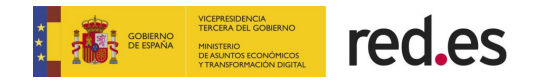

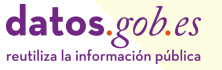

| datos.gob.es<br>reutiliza la información pública |                                                                                                    |                                                                                                    | Español V                     |          |
|--------------------------------------------------|----------------------------------------------------------------------------------------------------|----------------------------------------------------------------------------------------------------|-------------------------------|----------|
| ➢ INICIATIVA APORTA ✓ CATÁLOGO D                 | E DATOS VIMPACTO VSECTORES V                                                                                                    | ACTUALIDAD~ INNOVACIÓN                                                                                                    | V INTERACTÚAV                 | 0        |
| NOTICIAS                                         | EVENTOS                                                                                                    | ENTREVISTAS                                                                                                    | BOLETINES                     |          |
| Inicio   Actualidad   Eventos                    |                                                                                                    |                                                                                                    |                               |          |
| Eventos                                          |                                                                                                    |                                                                                                    |                               | <b>)</b> |
| Etiquetas                                        |                                                                                                    |                                                                                                    | BUSCAR >                      |          |
| open data (34)                                   |                                                                                                    | •                                                                                                    |                               |          |
| datos abiertos (31)                              | JUNIO 2020                                                                                                    | JULIO 2020                                                                                                    | AGOSTO 2020                   |          |
| encuentro (15)                                   | Lun Mar Mié Jue Vie Sáb Dom                                                                                                    | Lun Mar Mié Jue Vie Sáb Dom                                                                                                    | Lun Mar Mié Jue Vie Sáb Dom   |          |
| risp (14)                                        | 1 2 <b>3</b> 4 5 6 7                                                                                                    | 1 2 3 4 5                                                                                                    | 1 2                           |          |
| concurso (13)                                    | 15 16 17 18 19 20 21                                                                                                    | 13 14 15 16 17 18 19                                                                                                    | 10 11 12 13 14 15 16          | •        |
| eventes (12)                                     | 22 23 24 25 26 27 28                                                                                                    | 20 21 22 23 24 25 26                                                                                                    | 17 18 19 20 21 22 23          |          |
| routilización (12)                               | 29 30                                                                                                    | 27 28 29 30 31                                                                                                    | 24 25 20 27 28 29 50<br>31    |          |
|                                                  |                                                                                                    |                                                                                                    |                               |          |
| evento (11)                                      | Fecha de inicio:                                                                                                    | Fecha de fin:                                                                                                    | aplicar >                     |          |
| big data (10)                                    |                                                                                                    |                                                                                                    |                               |          |
| madrid (9)                                       |                                                                                                    |                                                                                                    |                               |          |
| Mostrar más                                      | 343 eventos encontrados                                                                                                    |                                                                                                    | Ordenador por: Fecha descende | ente 🗸   |
| Fecha                                            | La Conferrencia INSPIRE 20                                                                                                    | )20 se realizará de manera v                                                                                                    | irtual                        |          |
| Eventos pasados (141)                            | JUNIO<br>JUNIO<br>D3<br>2020<br>La conferenc<br>haberse cele<br>en Dubrovni<br>mundial en l<br>su aplazamie<br>gran cantida<br>culturales o u<br>vencido, y ha | ia INSPIRE 2020 tenía que<br>brado entre el 11 y 14 de mayo<br>k. Sin embargo, la pandemia<br>a que estamos inmersos obligó a<br>ento, al igual que ha sucedido con<br>d de eventos divulgativos,<br>deportivos. Ante esta situación, el co<br>a puesto en marcha una edición virtu | Goes virtual 3-12 June        | or       |
|                                                  | junio. ¿De qu<br>Inspire Europa Pacto verde                                                                                                    | ué trata el evento? El evento se                                                                                                    |                               |          |

Ilustración 30: Detalle de la página Eventos

#### 7.3.- Entrevistas

Este apartado, enlace <u>https://datos.gob.es/es/comunidad-risp</u>, recoge las entrevistas realizadas personas expertas del mundo de los datos abiertos que ofrecen su punto de vista sobre el sector, su trabajo y el futuro del open data.

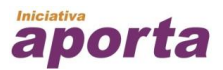

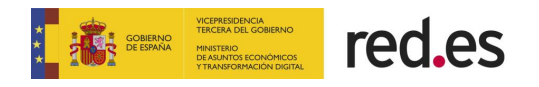

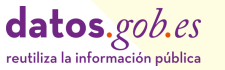

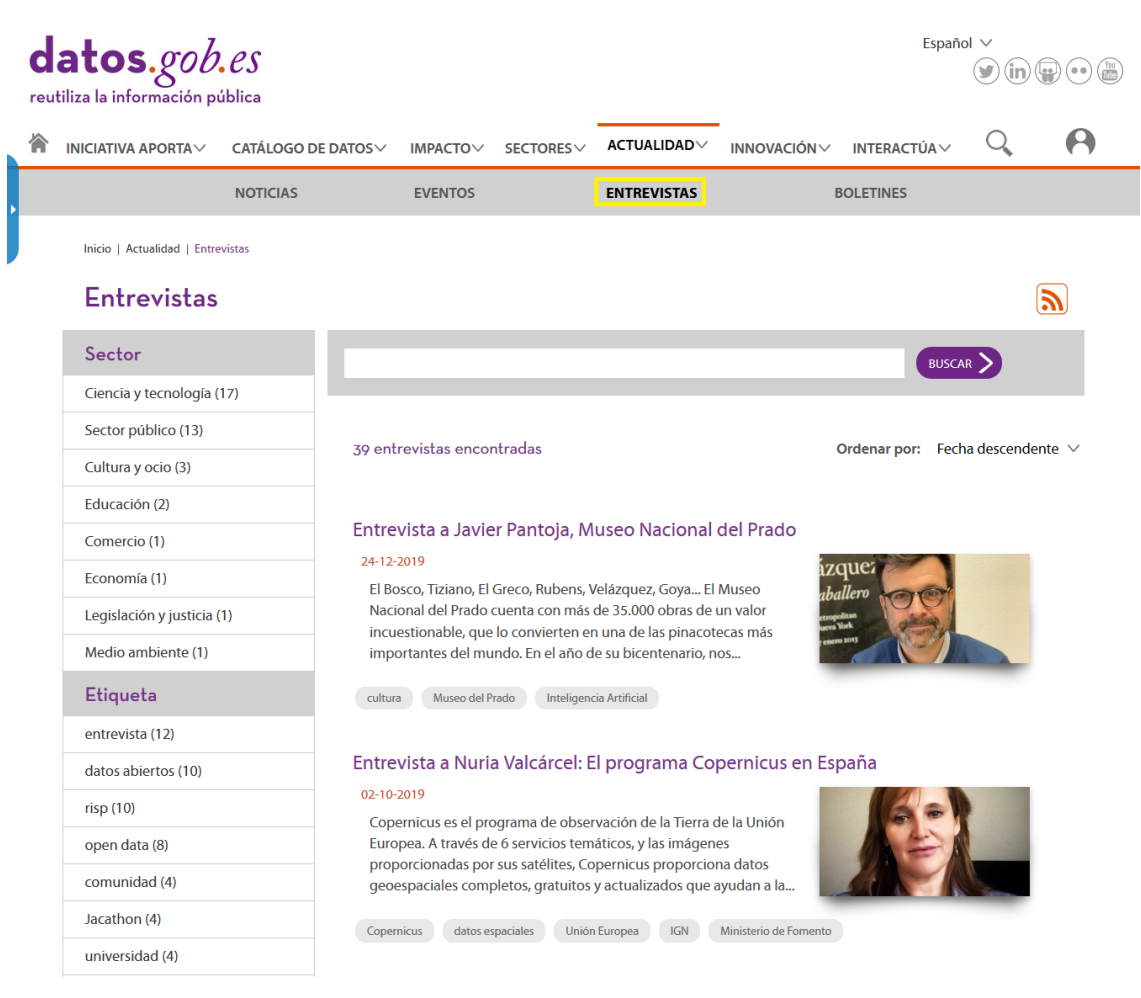

Ilustración 31: Detalle de la página Entrevistas

## 7.4.- Boletines

Este apartado, enlace <u>https://datos.gob.es/es/boletines</u>, recoge todos los boletines que se envían desde datos.gob.es como resumen de las noticias y novedades publicadas en el portal. Desde esta página se puede consultar el histórico de boletines y visualizar los mismos.

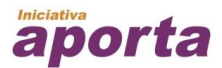

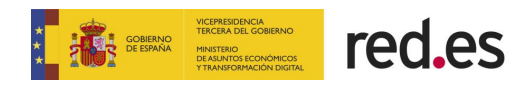

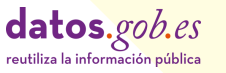

| d | atos.gob                    | ública          |                                                                                     |                                       |                                               |                                              | Esp                                      | añol ∨<br>Y in                    |              |  |  |
|---|-----------------------------|-----------------|-------------------------------------------------------------------------------------|---------------------------------------|-----------------------------------------------|----------------------------------------------|------------------------------------------|-----------------------------------|--------------|--|--|
| 偷 | INICIATIVA APORTA $\vee$    | CATÁLOGO DE DAT | °OS∨ IMPACTO∨                                                                       | SECTORES                              |                                               | INNOVACIÓN~                                  | INTERACTÚA                               | , Q                               | 0            |  |  |
| , |                             | NOTICIAS        | EVENTOS                                                                             |                                       | ENTREVISTAS                                   | E                                            | BOLETINES                                |                                   |              |  |  |
|   | Inicio   Actualidad   Bolet | ines            |                                                                                     |                                       |                                               |                                              |                                          |                                   |              |  |  |
|   | Boletines                   |                 |                                                                                     |                                       |                                               |                                              |                                          |                                   | <b>D</b>     |  |  |
|   | Etiqueta                    |                 |                                                                                     |                                       |                                               |                                              | BU                                       | scar >                            |              |  |  |
|   | datos abiertos (6)          |                 |                                                                                     |                                       |                                               |                                              |                                          |                                   |              |  |  |
|   | open data (6)               |                 | 71 halatinaa anaant                                                                 | Ordenar nam                           | r norr Eacha dascandanta M                    |                                              |                                          |                                   |              |  |  |
|   | newsletter (5)              |                 | 74 boletines encont                                                                 | rados                                 |                                               | ordenar por: Fecha descendence               |                                          |                                   |              |  |  |
|   | boletín de noticias (3)     | I               | Inteligencia Artificial, Procesamiento del Lenguaje, el Pacto Verde y mucho más, en |                                       |                                               |                                              |                                          |                                   |              |  |  |
|   | encuentro aporta (2)        |                 |                                                                                     |                                       |                                               |                                              |                                          |                                   |              |  |  |
|   | abril 2016 (1)              |                 | 01-06-2020                                                                          |                                       |                                               |                                              |                                          |                                   |              |  |  |
|   | ASEDIE (1)                  |                 | Seguimos ampliano                                                                   | do nuestra colec                      | ción de informes sol                          | ore datos abiertos y                         | / tecnologías eme                        | rgentes. En est                   | :e           |  |  |
|   | Balance 2017 (1)            |                 | caso nos centramos<br>Pacto Verde Europe                                            | s en el Procesam<br>o y el Libro Blan | iento del Lenguaje N<br>Ico de Inteligencia A | Vatural. Además, te<br>rtificial, dos elemer | explicamos en qu<br>ntos clave para la i | ué consisten el<br>recuperación   |              |  |  |
|   | boletín electrónico (1      | )               | económica. Por últi                                                                 | mo, recogemos<br>fica y te invitam    | unas serie de recom                           | endaciones para co<br>Conferencia INSPIR     | ompartir datos en                        | el ámbito de la                   | а<br>I       |  |  |
|   | datos geográficos (1)       |                 | Investigación cienta                                                                | nea y te mvitam                       | os a participar en la                         | conterencia mor m                            | ic 2020, que este t                      |                                   |              |  |  |
|   | Mostrar más                 |                 |                                                                                     |                                       |                                               |                                              |                                          |                                   |              |  |  |
|   | Fecha                       |                 | Guía de pautas p                                                                    | ara publicar                          | datos en forma                                | ato csv, la estra                            | ategia europe                            | a de datos                        | у            |  |  |
|   | Más de un año (57)          |                 | 26-03-2020                                                                          | atos.gob.es                           |                                               |                                              |                                          |                                   |              |  |  |
|   | Último año (17)             |                 | Estrenamos nueva<br>abiertos. Comenza                                               | serie de guías e<br>mos con el form   | en la que te animam<br>nato csv. v le sequirá | ios a conocer paut<br>án otros. Además, t    | as clave en la pul<br>te presentamos la  | blicación de da<br>Is medidas que | atos<br>e se |  |  |
|   |                             |                 |                                                                                     |                                       |                                               |                                              |                                          |                                   |              |  |  |

Ilustración 32: Detalle de la página Boletines

# 8. INNOVACIÓN

#### 8.1.- Blog

La sección de Blog, enlace <u>https://datos.gob.es/es/blog</u>, recoge los post que se publican desde datos.gob.es sobre tendencias y novedades del sector de los datos abiertos a nivel estatal e internacional.

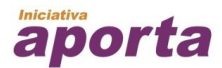

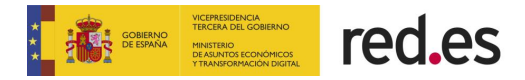

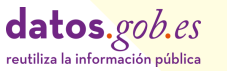

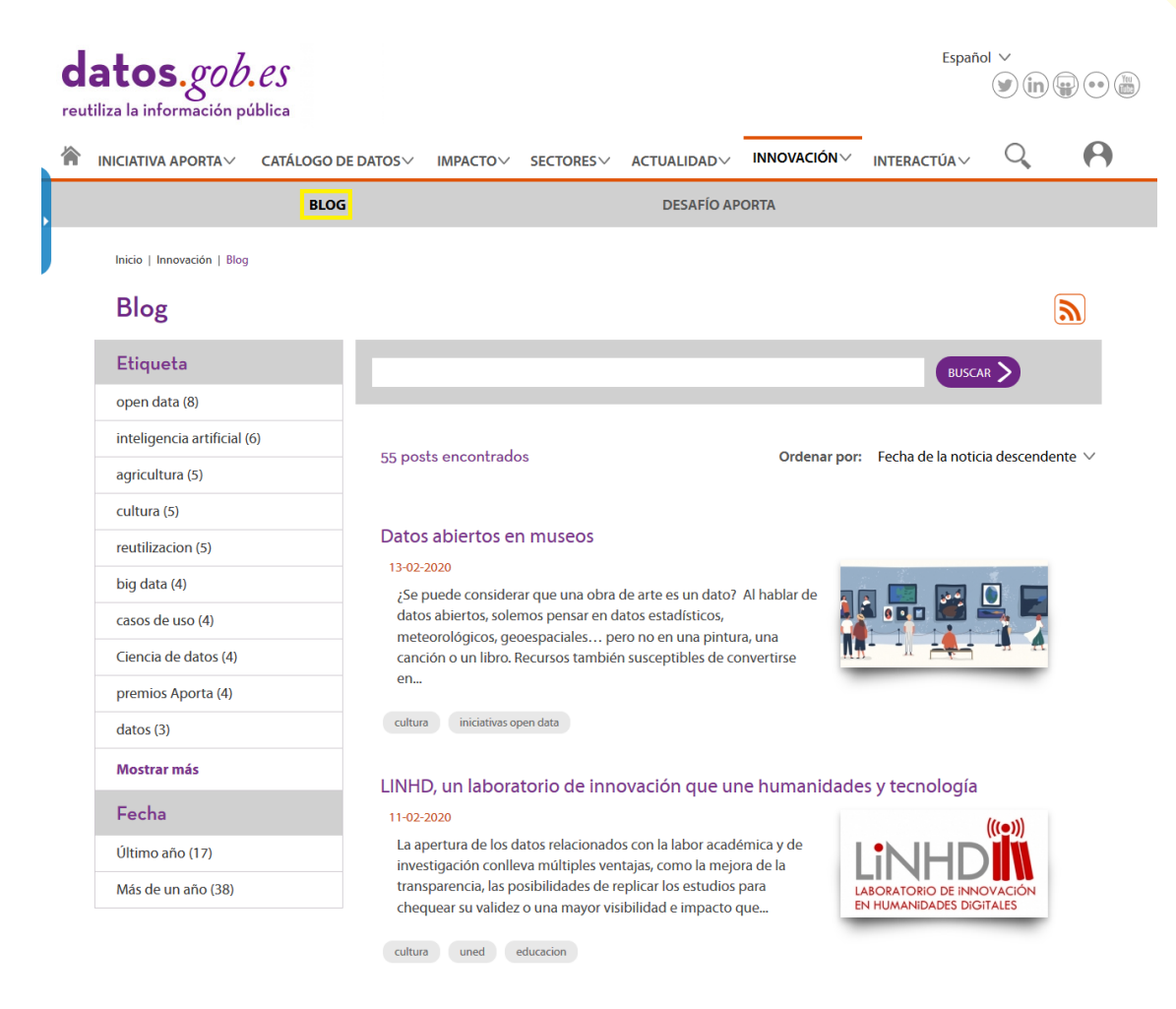

Ilustración 33: Detalle de la página Blog

## 8.2.- Desafío Aporta

La sección Desafío Aporta, enlace <u>https://datos.gob.es/es/desafios-aporta</u>, recoge el histórico de las convocatorias de los desafíos ejecutados en el mundo open data.

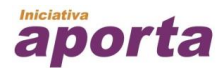

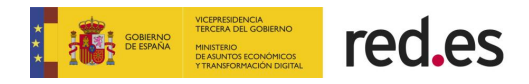

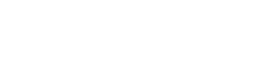

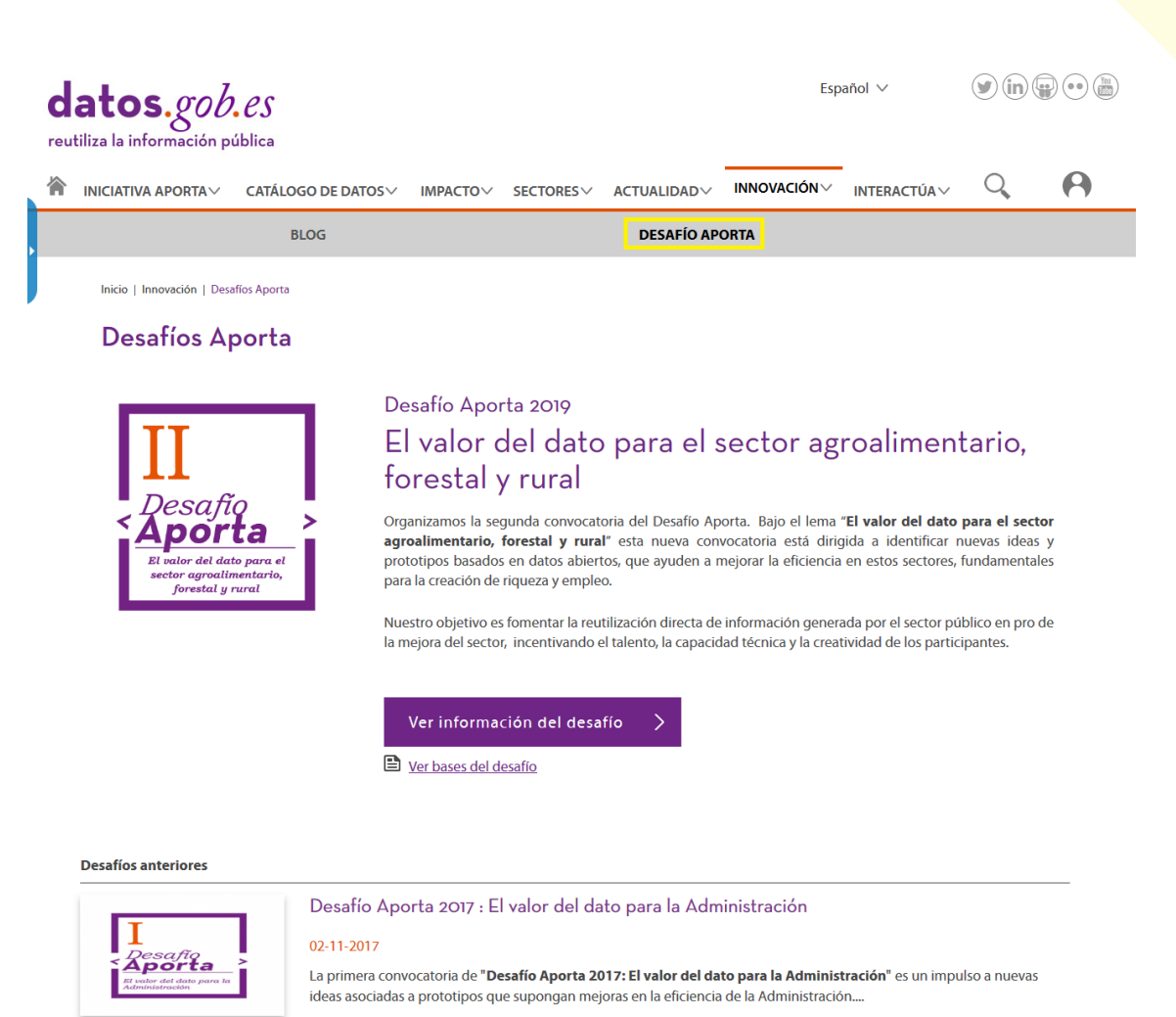

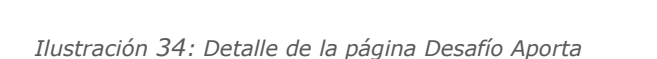

# 9. INTERACTÚA

# 9.1.- Informa Sobre

En este apartado, enlace https://datos.gob.es/es/informa-sobre se da la oportunidad a las personas usuarias de contribuir con datos.gob.es informando sobre aplicaciones desarrolladas, ejemplos de empresas reutilizadoras, preguntar sobre la disponibilidad de determinados datos o enviar sugerencias y mejoras sobre la plataforma. Cada una de las secciones que ofrece redirige a un formulario para la recogida de información.

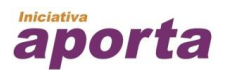

datos.gob.es

ción pública

reutiliza la inform

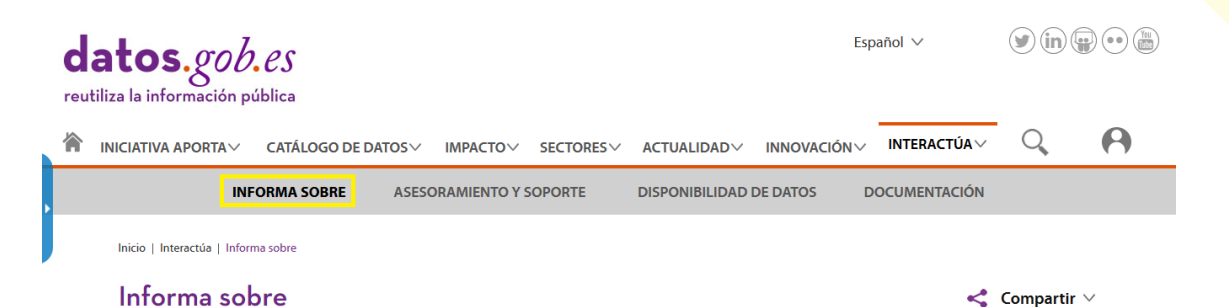

Datos.gob.es es punto de encuentro entre los diferentes actores que forman parte del ecosistema de los datos abiertos: administraciones públicas, infomediarios y usuarios. Por ello queremos ofreceros una plataforma que sea útil para todos vosotros, sirviendo tanto de punto de localización y entrada a los datos disponibles, así como, de escaparate a las aplicaciones y modelos de negocio que están trabajando ya con datos abiertos.

Para que esto sea posible, hemos puesto a vuestra disposición esta sección desde la que podemos establecer comunicación de manera sencilla y sin necesidad de registro previo. A continuación, podéis encontrar diferentes formularios en función de tipo de comunicación que queráis realizar. Estos formularios os permiten publicar aplicaciones o casos de éxito en la plataforma sin necesidad de registro previo, así como, realizar peticiones de datos serán atendidas directamente por los organismos gestores de dicha información o enviarnos sugerencias o mejoras acerca de la plataforma o de la Iniciativa Aporta.

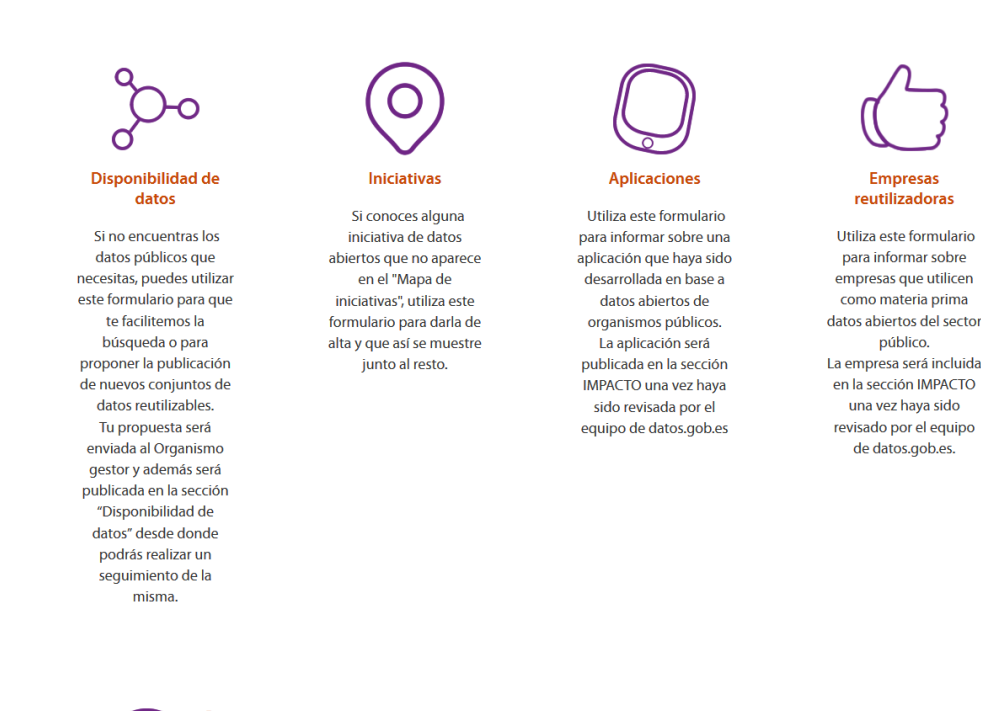

Sugerencias y mejoras Utiliza este formulario para comunicarnos sugerencias o mejoras sobre la plataforma de datos.gob.es. Desde este formulario también puedes pedirnos ayuda en relación a tu cuenta de usuario o notificarnos incidencias detectadas en la plataforma.

Ilustración 35: Detalle de la página Informa Sobre

#### 9.2.- Asesoramiento y soporte

Esta sección, enlace <u>https://datos.gob.es/es/asesoramiento-y-soporte</u>, informa sobre **el servicio de soporte y asesoramiento especializado** que la Iniciativa Aporta tiene a disposición de los organismos y entidades públicas, en aspectos de carácter técnico y metodológico en materia de datos abiertos y reutilización de la información del sector público.

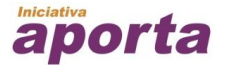

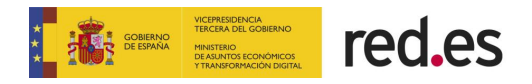

datos.gob.es

ción pública

reutiliza la informa

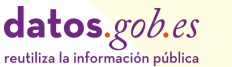

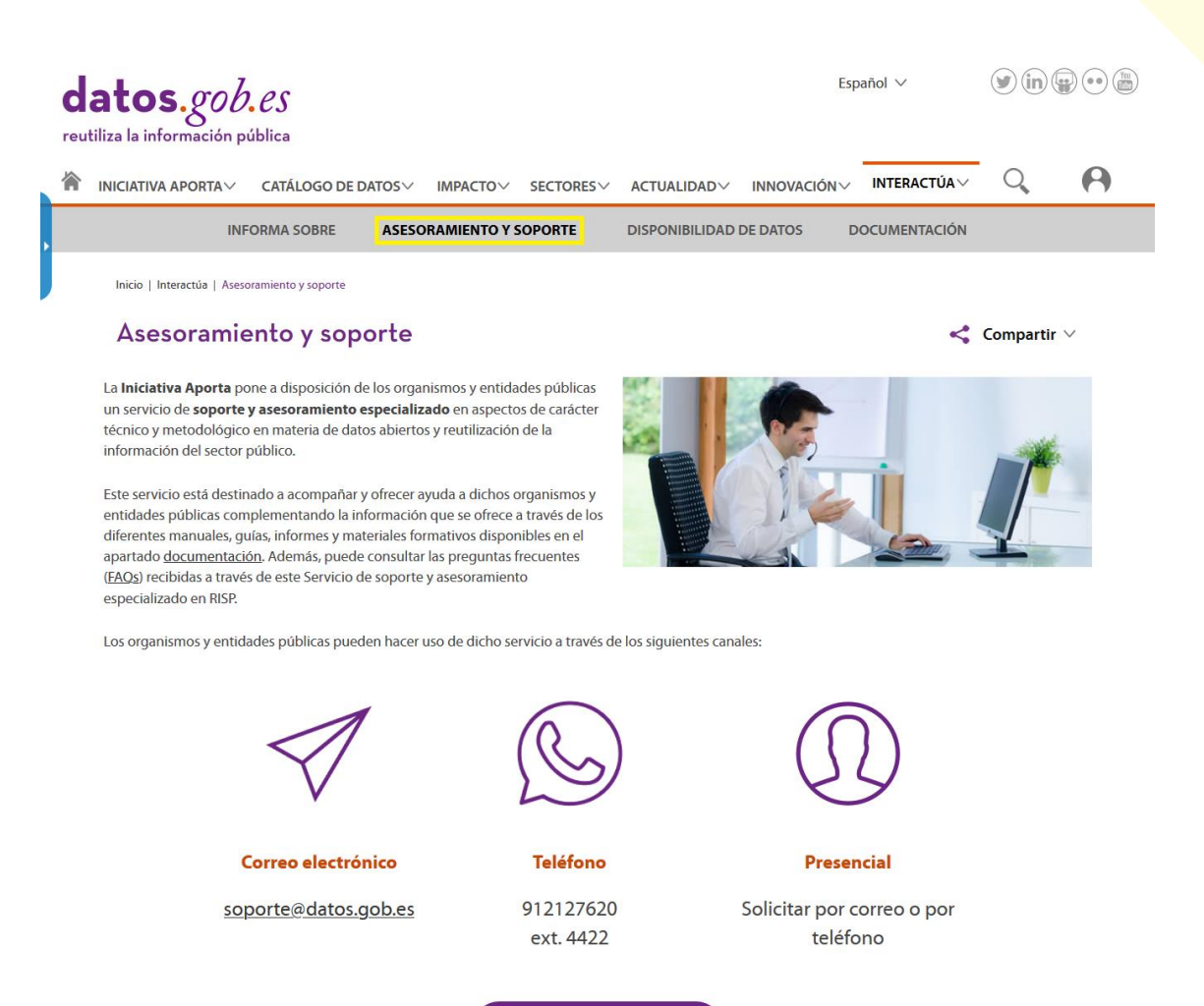

Ilustración 36: Detalle de la página de Asesoramiento y soporte

Preguntas frecuentes 7

#### 9.3.- Disponibilidad de datos

En este apartado, enlace <u>https://datos.gob.es/es/peticiones-datos</u>, se muestran las consultas o propuestas de las personas usuarias sobre determinados datos abiertos; bien solicitando la puesta a disposición de la ciudadanía de determinados conjuntos de datos que no están aún disponibles, o bien, proponiendo mejoras de los conjuntos de datos publicados, como nuevos formatos o la mejora de la metainformación que se ofrece de ellos.

Junto con la consulta se muestra la respuesta y el estado en que se encuentra dicha consulta.

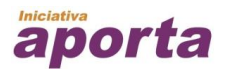

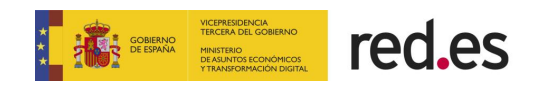

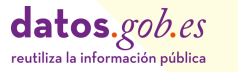

| datos.gob.es                                  |                                                                                                    | Español                         | ✓ (i) (i) (ii) (iii) (iii) |  |  |  |  |  |  |
|-----------------------------------------------|----------------------------------------------------------------------------------------------------|---------------------------------|----------------------------------------------------------------------------------------------------|--|--|--|--|--|--|
| ☆ INICIATIVA APORTA ✓ CATÁLOGO D              | E DATOS 🗸 IMPACTO 🗸 SECTORES 🗸 ACTUALIDA                                                                                                    | DV INNOVACIÓNV INT              |                                                                                                    |  |  |  |  |  |  |
| INFORMA SOBRE                                 | ASESORAMIENTO Y SOPORTE DISPONIBILI                                                                                                    | DAD DE DATOS DOCUI              | MENTACIÓN                                                                                                    |  |  |  |  |  |  |
| Inicio   Interactúa   Disponibilidad de datos |                                                                                                    |                                 |                                                                                                    |  |  |  |  |  |  |
| Disponibilidad de d                           | atos                                                                                                    |                                 | <b>89</b>                                                                                                    |  |  |  |  |  |  |
| Categoría                                     |                                                                                                    |                                 |                                                                                                    |  |  |  |  |  |  |
| Sector público (26)                           |                                                                                                    |                                 |                                                                                                    |  |  |  |  |  |  |
| Economía (22)                                 |                                                                                                    |                                 |                                                                                                    |  |  |  |  |  |  |
| Hacienda (22)                                 | 236 disponibilidades de datos encontrados                                                                                                    | nar por: 🛛 Fecha descendente 🗸  |                                                                                                    |  |  |  |  |  |  |
| Cultura y ocio (21)                           |                                                                                                    |                                 |                                                                                                    |  |  |  |  |  |  |
| Legislación y justicia (21)                   | Información Alcaldes y Concejales (ASIGNADO)<br>01-06-2020<br>Posibilidad de descargar todos los alcaldes y concejales actuales de todos los municipios asociados a una<br>provincia o automatizar la obtención de esta información. |                                 |                                                                                                    |  |  |  |  |  |  |
| Medio ambiente (21)                           |                                                                                                    |                                 |                                                                                                    |  |  |  |  |  |  |
| Transporte (21)                               |                                                                                                    |                                 |                                                                                                    |  |  |  |  |  |  |
| Salud (16)                                    | Estadística de movilidad por zonas estadísticas (ASIGNADO)<br>08-05-2020<br>Serían los datos publicados en la estadística experimental INE, basados en datos de Orange suministrados por                                             |                                 |                                                                                                    |  |  |  |  |  |  |
| Industria (15)                                |                                                                                                    |                                 |                                                                                                    |  |  |  |  |  |  |
| Ciencia y tecnología (13)                     |                                                                                                    |                                 |                                                                                                    |  |  |  |  |  |  |
| Mostrar más                                   | Nommon (si no me equivoco): https://www.ine.es/covid/covid_movilidad.htm He visto análisis sobre los<br>datos en medios online (eldiario.es,<br>LA CONTRASEÑA DE HOMOLOGACIÓN DE VEHÍCULO Y SU TIPO (ASIGNADO)<br>05-05-2020         |                                 |                                                                                                    |  |  |  |  |  |  |
| Estado                                        |                                                                                                    |                                 |                                                                                                    |  |  |  |  |  |  |
| Asignado (162)                                |                                                                                                    |                                 |                                                                                                    |  |  |  |  |  |  |
| Publicado (41)                                | En los Microdatos de Nuevas Matriculaciones que se encuentran en la web de la DGT, aparecen 2 campos                                                                                                    |                                 |                                                                                                    |  |  |  |  |  |  |
| No Viable (20)                                | Estos campos aunque están previstos para su                                                                                                    | no matriculado: su contrasena   | de nomologación y su TIPO.                                                                                                    |  |  |  |  |  |  |
| En Estudio (7)                                |                                                                                                    |                                 |                                                                                                    |  |  |  |  |  |  |
| Parcialmente publicado (3)                    | DATOS SITRAN (ASIGNADO)                                                                                                    |                                 |                                                                                                    |  |  |  |  |  |  |
| Programado (2)                                | Solicitud de servicios web para el uso de datos REG                                                                                                    | GA,REMO,RIIA para automatiza    | ción de procesos veterinario.                                                                                                    |  |  |  |  |  |  |
| Recibido (1)                                  |                                                                                                    |                                 |                                                                                                    |  |  |  |  |  |  |
| Fecha                                         | Listado de oficinas de farmacia por prov                                                                                                    | /incia. (PUBLICADO)             |                                                                                                    |  |  |  |  |  |  |
| Último mes (1)                                | Oficinas de farmacia de España por provincia. Date                                                                                                    | os de contacto: correo electrór | nico, teléfono, dirección.                                                                                                    |  |  |  |  |  |  |

Ilustración 37: Detalle del listado de Disponibilidad de datos

#### 7.1.- Documentación

La sección de **Documentación**, enlace <u>https://datos.gob.es/es/documentacion</u> contiene un recopilatorio de información de interés. Esta sección incluye información sobre normativa, informes realizados por Iniciativa Aporta o terceros, recopilación de planes de impulso a la reutilización de los organismos públicos, etc., dando la oportunidad de descargarse dicha información.

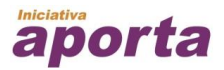

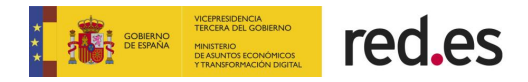

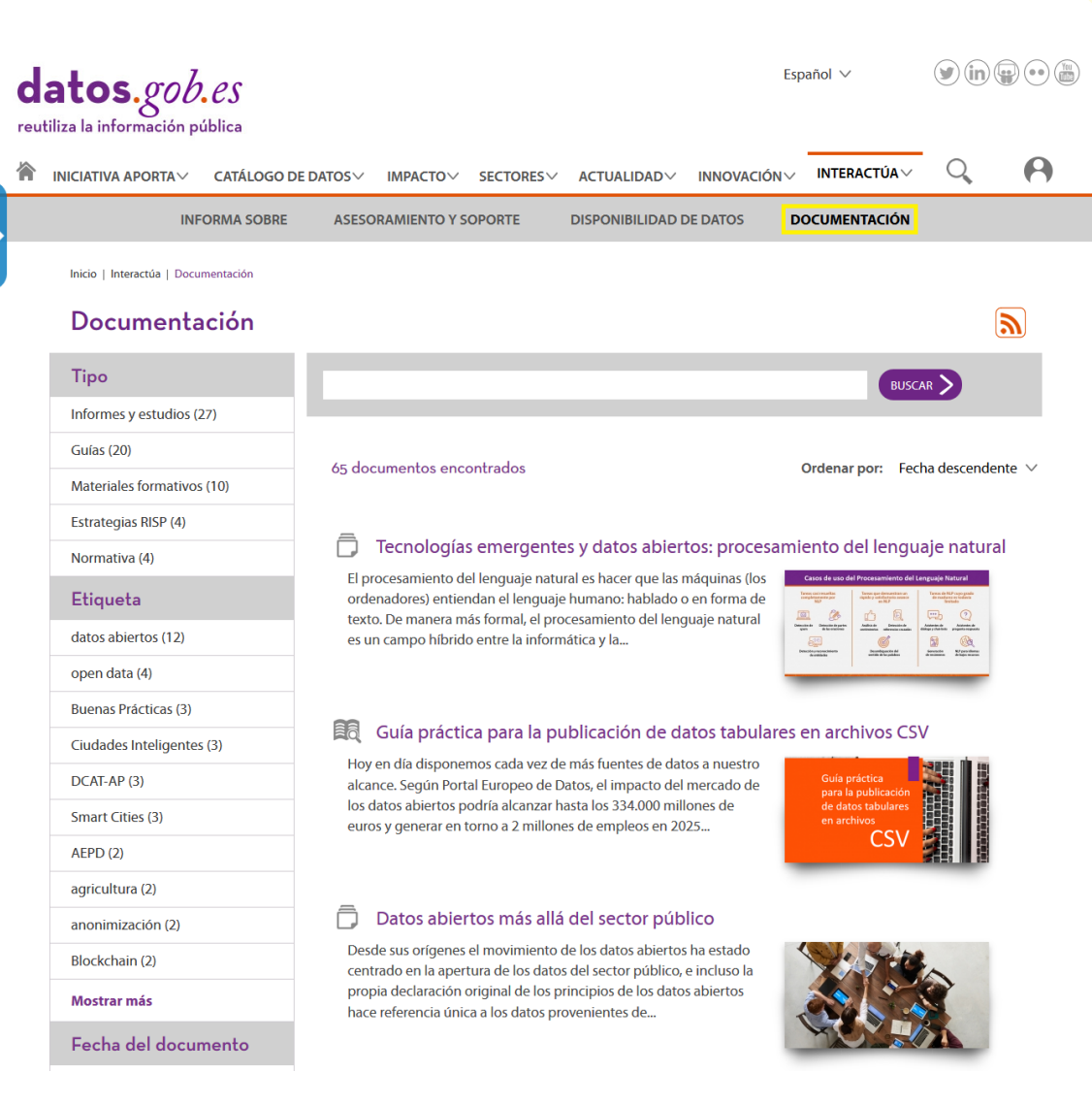

Ilustración 38: Detalle del listado de la sección Documentación

#### 10. REDES SOCIALES

Desde la parte superior derecha y el pie de página de la pantalla podrán tener acceso directo a las redes sociales en las que participa la plataforma datos.gob.es.

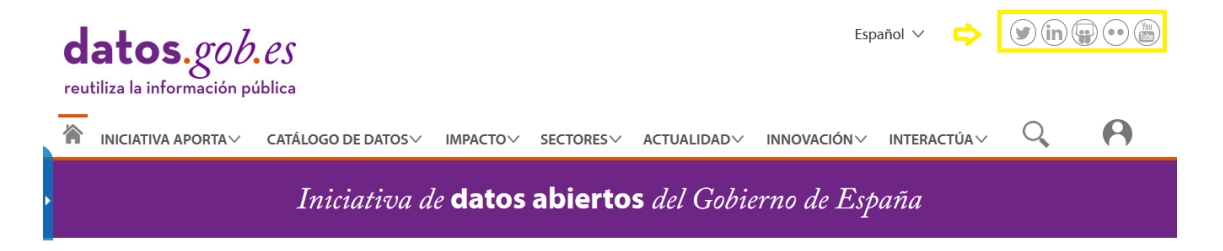

Ilustración 39: Ubicación de la sección de acceso directo a las rr.ss.

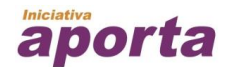

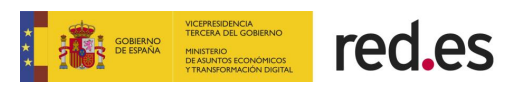

# 10.1.- Twitter

El acceso a la página de Twitter de la plataforma se realiza clicando en el primer ícono de la sección de redes sociales.

| C | latos.gob<br>utiliza la información p               | ública             |          |          |  | Esp         | añol ∨     | <b>⊘</b> in {<br>↑ |   |  |
|---|-----------------------------------------------------|--------------------|----------|----------|--|-------------|------------|--------------------|---|--|
| 1 | INICIATIVA APORTA                                   | CATÁLOGO DE DATOS∨ | ІМРАСТО∨ | SECTORES |  | INNOVACIÓN∨ | INTERACTÚA | Q                  | 0 |  |
|   | Iniciativa de datos abiertos del Gobierno de España |                    |          |          |  |             |            |                    |   |  |

Ilustración 40: Ícono de acceso a la página de Twitter

## 10.2.- Linkedin

El acceso al perfil en la red social profesional LinkedIn de la plataforma se obtiene clicando en el segundo icono de la sección de redes sociales.

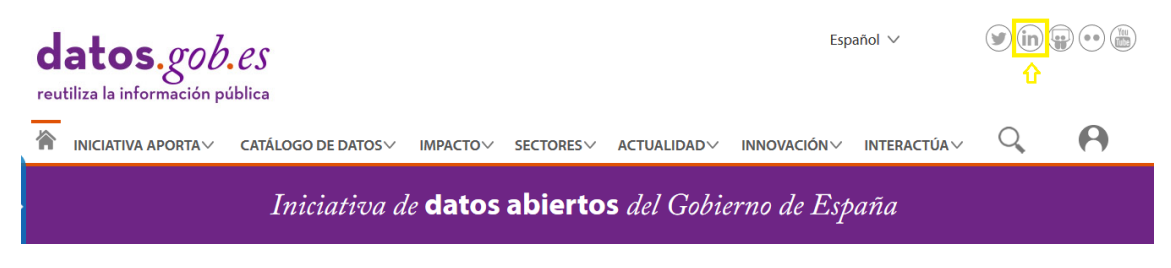

Ilustración 41: Ícono de acceso a la página de Linkedin

#### 10.3.- Slideshare

Desde el tercer icono de la sección de redes sociales se accede al perfil de Slideshare donde se encuentran diapositivas en PowerPoint, documentos de Word, OpenOffice, PDF y Portafolios compartidos por la plataforma datos.gob.es

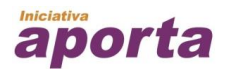

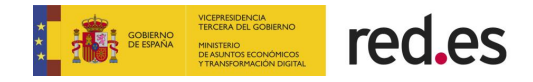

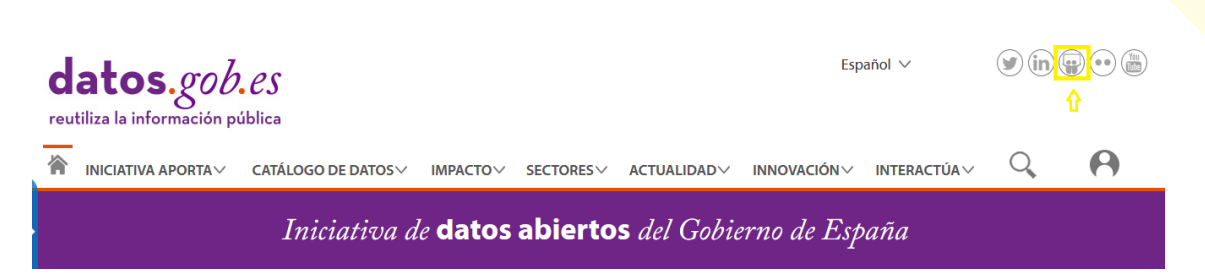

Ilustración 42: Ícono de acceso al perfil de Linkedin

#### 10.4.- Flickr

El acceso al perfil en flickr donde la plataforma comparte fotografías y videos se obtiene mediante el cuarto ícono de la sección de redes sociales.

| d | atos.gob                                            | ública             |          |          |  | Esp         | añol ∨      | <b>y</b> in ( | ₽ <mark>∙∙</mark> ∰<br>♪ |  |
|---|-----------------------------------------------------|--------------------|----------|----------|--|-------------|-------------|---------------|--------------------------|--|
|   | INICIATIVA APORTA $\vee$                            | CATÁLOGO DE DATOS∨ | IMPACTOV | SECTORES |  | INNOVACIÓN∨ | INTERACTÚAV | Q             | 0                        |  |
|   | Iniciativa de datos abiertos del Gobierno de España |                    |          |          |  |             |             |               |                          |  |

Ilustración 43: Ícono de acceso al perfil de flickr

## 10.5.- YouTube

El acceso al canal de YouTube de la plataforma se obtiene clicando en el último ícono de la sección de redes sociales.

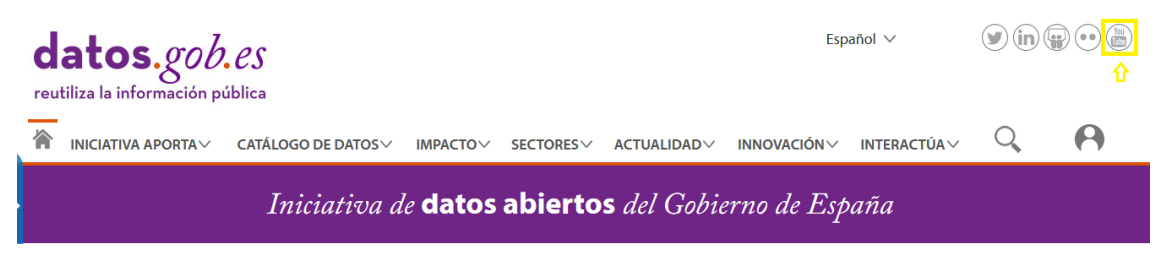

Ilustración 44: Ícono de acceso al canal de YouTube

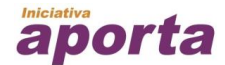

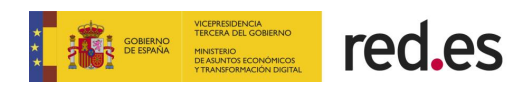

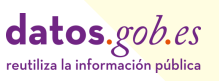

## 10.6.- RSS

Mediante la suscripción a RSS se podrá recibir directamente en un PC o en una página web online (a través de un lector RSS) información actualizada sobre las diferentes secciones que ofrece la plataforma.

| datos.gob.es<br>reutiliza la información pública |                             |                    |          |          |             | Español 🗸               | y in |          |
|--------------------------------------------------|-----------------------------|--------------------|----------|----------|-------------|-------------------------|------|----------|
| 冷                                                | Iniciativa aporta $\vee$    | CATÁLOGO DE DATOS∨ | ІМРАСТО∨ | SECTORES |             | INNOVACIÓN∨ INTERACTÚA∨ | Q    | 0        |
| ,                                                |                             | NOTICIAS           | EVENTOS  |          | ENTREVISTAS | BOLETINES               |      |          |
|                                                  | Inicio   Actualidad   Notic | cias               |          |          |             |                         |      |          |
|                                                  | Noticias                    |                    |          |          |             |                         | ⇔    | <b>D</b> |
|                                                  | Etiqueta                    |                    |          |          |             | BUSC                    |      |          |

Ilustración 45: Ícono de acceso a la suscripción a RSS

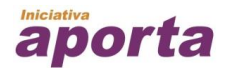

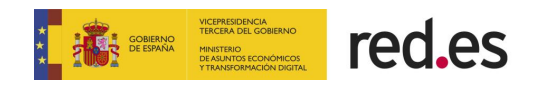